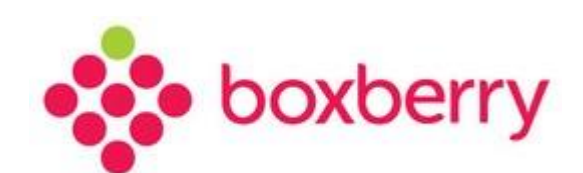

# Личный кабинет

Версия 2.19 от 09.11.2018 г.

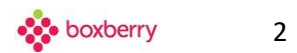

### Оглавление

| Введение                                                                                                    | 3                                                  |
|----------------------------------------------------------------------------------------------------|----------------------------------------------------|
| Используемые сокращения                                                                                                    | 3                                                  |
| С чего начать интеграцию                                                                                                    | 4                                                  |
| Передача данных о заказах в службу доставки Boxberry                                                                                                    | 4                                                  |
| Доступ к Личному кабинету                                                                                                    | 5                                                  |
| Главная страница Личного кабинета                                                                                                    | 8                                                  |
| Мои данные                                                                                                    | 9                                                  |
| Разделы Личного кабинета                                                                                                    | 12                                                 |
| Поиск посылки                                                                                                    | 13                                                 |
| On-line статистика количества посылок: отправленных и возвращенных                                                                                                   | 14                                                 |
| Добавление посылок из XLS-файла                                                                                                    | 15                                                 |
| Добавление посылок из XML-файла                                                                                                    | 20                                                 |
| Добавление посылок вручную                                                                                                    | 26                                                 |
| Черновик посылок                                                                                                    | 32                                                 |
| Посылки                                                                                                    |                                                    |
| Требования к этикетке                                                                                                    |                                                    |
| В случае использования стандартной этикетки Boxberry                                                                                                    | 36                                                 |
| В случае использования собственной этикетки                                                                                                    | 36                                                 |
| Акты                                                                                                    | 37                                                 |
| Добавление акта приёма-передачи                                                                                                    |                                                    |
| Список сформированных актов                                                                                                    |                                                    |
| Справочник ошибок при проведении актов                                                                                                    |                                                    |
| Справка АРІ ЛК                                                                                                    | 40                                                 |
| CERSENS ARL CORRACH Royborry                                                                                                    | 40                                                 |
| Справка Агт-сервисы вохветту                                                                                                    |                                                    |
| Заявки на забор                                                                                                    |                                                    |
| Справка Агт-сервисы вохвен у<br>Заявки на забор<br>Настройки средств интеграции                                                                                      | 41                                                 |
| Справка Агт-сервисы волоенту<br>Заявки на забор<br>Настройки средств интеграции<br>Статусы                                                                           | 41<br>                                             |
| Справка Агт-сервисы волоетту<br>Заявки на забор<br>Настройки средств интеграции<br>Статусы<br>Калькулятор доставки                                                   | 41<br>42<br>42<br>42                               |
| Справка Агнсервисы волоен у<br>Заявки на забор<br>Настройки средств интеграции.<br>Статусы<br>Калькулятор доставки.<br>Заказ рекламы                                 | 41<br>42<br>42<br>42<br>42                         |
| Заявки на забор<br>Настройки средств интеграции<br>Статусы<br>Калькулятор доставки<br>Заказ рекламы<br>Техподдержка                                                  | 41<br>42<br>42<br>42<br>42<br>43<br>44             |
| Справка Аг несервисы волоен у<br>Заявки на забор<br>Настройки средств интеграции.<br>Статусы<br>Калькулятор доставки.<br>Заказ рекламы<br>Техподдержка<br>Инструкция | 41<br>42<br>42<br>42<br>42<br>43<br>43<br>44<br>45 |
| Заявки на забор<br>Настройки средств интеграции<br>Статусы<br>Калькулятор доставки                                                                                   | 41<br>42<br>42<br>42<br>42<br>43<br>43<br>45<br>45 |

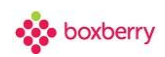

### Введение

Служба доставки Boxberry предоставляет своим клиентам и партнёрам <u>Личный кабинет</u>, который позволяет:

- В режиме on-line просматривать статистику количества посылок: отправленных в пункт выдачи и возвращенных в ИМ;
- Просматривать полный список всех отправлений Вашего Интернет-магазина;
- Добавлять информацию об отправлении вручную;
- Импортировать заказы из XML-файлов из XLS-файлов;
- Редактировать отправления (до формирования актов);
- Печатать этикетки для посылок;
- Печатать акты приема-передачи для отправляемых в пункт приема Boxberry партий посылок;
- Создавать заявку на забор грузов;
- Осуществлять поиск по номеру заказа в Интернет-магазине и номеру отправления;
- Воспользоваться справочной информацией об API сервисах Boxberry;
- Рассчитать стоимость доставки посылки, в зависимости от параметров отправления;
- Настроить средства интеграции (виджет);
- Выбрать другой договор для работы в ЛК (если их несколько);
- Заказать рекламу;
- Скачать инструкцию по работе в Личном кабинете;
- Написать вопрос в техподдержку Boxberry.

|--|

| Сокращение | Определение                                                               |
|------------|---------------------------------------------------------------------------|
| ИМ         | Интернет-магазин / партнёр, заключивший договор на доставку с<br>Boxberry |
| ЗП         | Заказ покупателя                                                          |
| ПВЗ        | Пункт выдачи заказов                                                      |
| кд         | Курьерская доставка                                                       |
| БД         | База данных                                                               |
| лк         | Личный кабинет Интернет-магазина в системе Boxberry                       |
| ЧВ         | Частичная выдача                                                          |

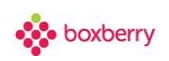

### С чего начать интеграцию

- 1. Зарегистрируйтесь в личном кабинете интернет-магазина.
- 2. Изучите документацию по работе в ЛК и с часто задаваемыми вопросами.
- 3. Ознакомьтесь с web-разработками Боксберри (API-сервисы, готовые модули, виджет) и выберите подходящее для Вас IT-решение.
- Если требуется предварительное тестирование интеграции оформите запрос на предоставление доступов в тестовую площадку. Тестовые доступы предназначены для отработки основных функций: регистрация заказа, формирование акта приема-передачи.
- 5. Приступайте к работе в ЛК Бокберри и передаче заказов на доставку.

### Передача данных о заказах в службу доставки Boxberry

- 1. Передайте данные о заказах в службу доставки через ваш Личный кабинет. Добавьте посылки на главной странице своего ЛК одним из трех способов:
  - вручную
  - из файла загрузки
  - по API
- 2. Сформируйте акт приема-передачи (отправка информации о заказах в информационную систему Боксберри)
  - вручную
  - по API
- 3. Упакуйте заказы и наклейте этикетки на каждую посылку.
- 4. Передайте заказы в нашу службу доставки удобным для вас способом.
- 5. Отслеживайте статус каждого отправления:
  - вЛК
  - по API
  - на сайте <u>boxberry.ru</u>

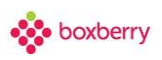

### Доступ к Личному кабинету

Алгоритм получения доступа к Личному кабинету:

1. Зарегистрироваться на <u>сайте Boxberry</u>.

Заполните форму, проверьте корректность e-mail адреса. На почтовый адрес, указанный при регистрации, поступит сообщение с уникальным API-токеном, который необходим для дальнейшей авторизации в системе.

| Юридическое лицо                                              |   |
|---------------------------------------------------------------|---|
| ФИО                                                           |   |
| Телефон                                                       |   |
| e-mail                                                        |   |
| Сайт                                                          |   |
| Город                                                         | - |
| Даю согласие на получение информационной рассылки от Boxberry |   |
|                                                               |   |
| ЗАРЕГИСТРИРОВАТЬСЯ                                            |   |

2. После нажатия кнопки «Зарегистрироваться» Вы будете автоматически перенаправлены на основную страницу рабочего пространства Вашего Личного кабинета.

Для завершения регистрации и возможности дальнейшей работы с использованием сервисов API необходимо обязательно заполнить информацию о себе.

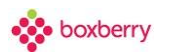

Выход

Редактировать

| <br>havhorn      |
|------------------|
| <br>ooxberry     |
| DACAND H DOCADKH |

Для завершения регистрации и возможности использовать сервисы АРІ, Вам нужно заполнить информацию о себе. О Заказ передан на возврат в Интернет-магазин

На странице «Мои данные» необходимо заполнить подробные данные Вашего юридического лица: наименование и реквизиты компании.

| МОИ ДАННЫЕ                            |                                                                                                    |
|---------------------------------------|----------------------------------------------------------------------------------------------------|
| Выберите тип вашего юридического лица | <ul> <li>Общество с ограниченной ответственностью</li> <li>ИП<br/>Индивидуальный предприниматель</li> </ul> |
| Введите данные юридического лица      | НАЗВАНИЕ ЮРИДИЧЕСКОГО ЛИЦА                                                                                  |
|                                       | ИНН                                                                                                    |
|                                       | РАСЧЕТНЫЙ СЧЕТ                                                                                              |
|                                       | клл                                                                                                    |
|                                       | руководитель                                                                                                |
|                                       | должность руководителя                                                                                      |
|                                       | действует на основании                                                                                      |
|                                       |                                                                                                    |

3. После сохранения информации в разделе «Мои данные» Вы будете перенаправлены на страницу выбора услуг («Услуги»).

Здесь необходимо выбрать тариф на выдачу посылок, тариф оповещения (один или несколько) и вариант доставки груза до терминала Boxberry. Сохранить выбранные услуги.

6

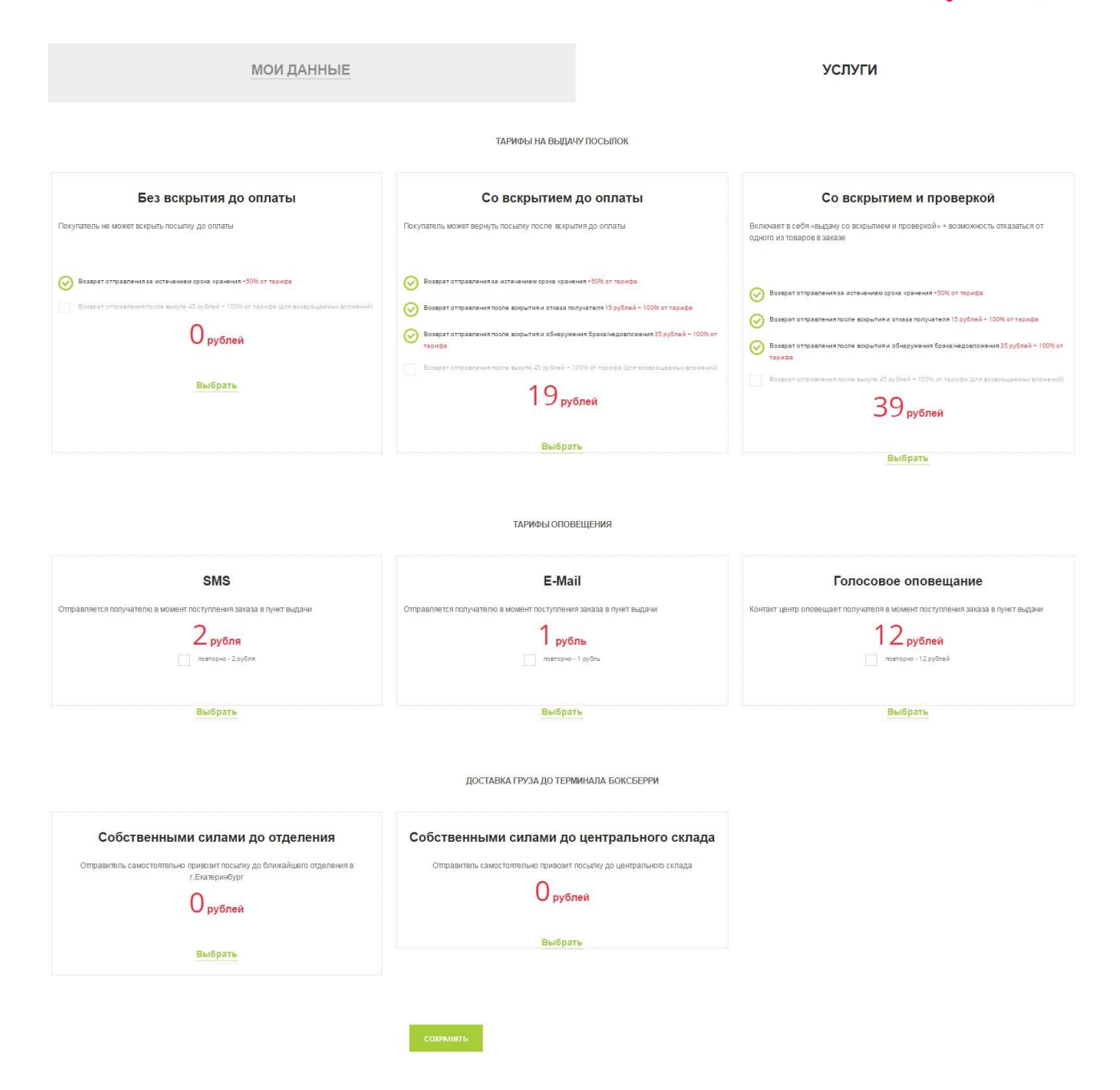

4. Редактирование данных завершено.

С Вами дополнительно свяжется менеджер Boxberry для подтверждения введенной информации. Ваш Личный кабинет готов к работе.

boxberry

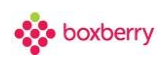

×

### Главная страница Личного кабинета

После регистрации для авторизации в Личном кабинете в дальнейшем можно использовать API-Token, отправленный на Baш e-mail при регистрации.

| АВТОРИЗАЦИЯ |
|-------------|
|-------------|

| ЛОГИН                         |   |
|-------------------------------|---|
| ПАРОЛЬ                        |   |
| ТАРОЛЬ                        |   |
|                               |   |
|                               | ۲ |
| или авторизация по API-токену |   |
| ГОКЕН                         |   |
| Ваш токен                     |   |

После авторизации в Личном кабинете Boxberry откроется главная страница Личного кабинета. Здесь отображается основная информация о посылках, которые в данный момент прибыли в место назначения или находятся в пути, и возвратах, которые переданы в ИМ или находятся в пути.

|     |                                 |                                    | •                          |                                            |                                 |
|-----|---------------------------------|------------------------------------|----------------------------|--------------------------------------------|---------------------------------|
| Â   | Главная                         | IIIon-Deop py (Mockea)             |                            |                                            | A hardware and the              |
| ¢   | Посылки                         | Сменить договор                    |                            |                                            |                                 |
| -   |                                 |                                    |                            |                                            |                                 |
|     | Акты                            | Номер вашего отправления           |                            | Выберите из списка                         |                                 |
| 8   | Справка АРІ ЛК                  |                                    | НАЙТИ                      | добавить г                                 | 10СЫЛКУ +                       |
|     | Справка АРІ                     |                                    |                            |                                            |                                 |
|     | сервисы boxberry                | 0                                  | 0                          | 0                                          | 0                               |
| \$  | Заяви на забор                  | Посылог прибыло в место назначения | посылки в пути             | Заказ переданна возврат в Интернет-магазин | Заказ в пути в Интернет-магазин |
| -   |                                 |                                    |                            |                                            |                                 |
| *   | настроики средств<br>интеграции |                                    |                            |                                            |                                 |
| \$  | Калькупятор                     |                                    |                            |                                            |                                 |
|     | доставки                        |                                    | ()                         |                                            |                                 |
| \$  | Быстрые деньги                  |                                    | Здесь появятся ваши посылк | и, как только вы добавите их.              |                                 |
|     |                                 |                                    |                            |                                            |                                 |
|     |                                 |                                    |                            |                                            |                                 |
| Зак | азать рекламу;                  |                                    |                            |                                            |                                 |
| 3   | АКАЗАТЬ РЕКЛАМУ                 |                                    |                            |                                            |                                 |
| Tex | поддержка:                      |                                    |                            |                                            |                                 |
|     | написать                        |                                    |                            |                                            |                                 |
|     |                                 |                                    |                            |                                            | ~                               |

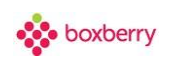

В случае, если у Вас несколько Интернет-магазинов, оформленных на одно юридическое лицо, или Вы работаете по нескольким договорам (например, часть отправлений выдается без вскрытия, а часть - с выдачей части вложения), то для смены договора достаточно открыть список Ваших договоров по кнопке «Сменить договор» и выбрать нужный договор.

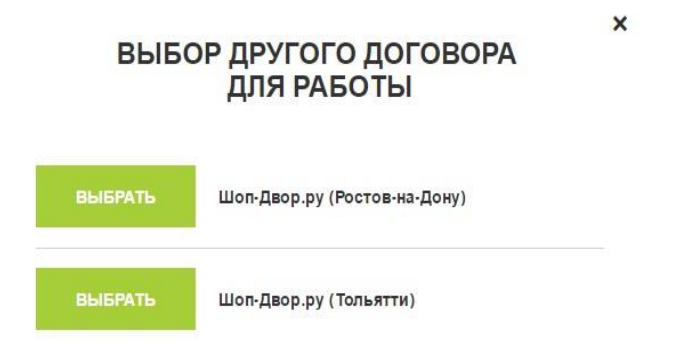

В верхней части главной страницы добавлена ссылка «Мои данные», при нажитии открываются Ваши данные, которые Вы можете самостоятельно редактировать.

| 合            | Главная                         |                                                       |                |        |
|--------------|---------------------------------|-------------------------------------------------------|----------------|--------|
| Ø            | Посылки                         | Шоп-Двор.ру (Москва)<br>Мои данные<br>сменить договор |                |        |
| <b>\$</b> }} | Акты                            | Номер вашего отправления                              |                | Выбери |
| ₿            | Справка АРІ ЛК                  | ٩                                                     | НАЙТИ          |        |
| ۵            | Справка API<br>сервисы boxberry | 0                                                     | 0              |        |
|              | Заявки на забор                 | Посылки прибыло в место назначения                    | посылки в пути |        |
|              | Настройки средств<br>интеграции |                                                       |                |        |

#### Мои данные

В разделе «Мои данные» присутствуют контакты менеджеров Boxberry, с которыми Вы можете связаться при возникновении вопросов. Данные об организации заполнены автоматически и не подлежат редактированию.

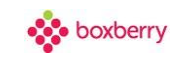

### Мои данные

|                    | Контакты менеджера Boxberry |
|--------------------|-----------------------------|
| Контактное лицо    | Авторегистрация             |
| Электронная почта  | mim@boxberry.ru             |
|                    | sales_dep@boxberry.ru       |
|                    | a_shevchenko@ural-press.ru  |
|                    | a_dimov@dokberry.rd         |
|                    | Данные об организации       |
| Наименование       | Шоп-Двор.ру (Москва)        |
| Юр. наименование   |                             |
| ИНН                |                             |
| клп                |                             |
| Договор заключен   |                             |
|                    | Для клиентов                |
| Контактное лицо    |                             |
|                    |                             |
| Контактный телефон |                             |
|                    |                             |
| Электронная почта  |                             |
| Адрес в интернете  |                             |
|                    |                             |
|                    |                             |
|                    | дия финансовых вопросов     |
| Контактное лицо    |                             |
| Контактный телефон |                             |
|                    |                             |
| Электронная почта  |                             |
|                    |                             |

Пункт приема отправлений Вы указываете самостоятельно. Пункт приема является пунктом, на который Вы передаете заказы для дальнейшей отправки. В случае курьерского забора, уточните пункт приема у вашего менеджера сопровождения.

Указанный в этом разделе пункт приема будет автоматически подставляться в форму создания заказа при ручном оформлении.

Также необходимо указать пункт приема для **возвратов**, т.е. куда будут отправляться заказы в случае возврата. Если заказы забираете самостоятельно с ПВЗ, необходимо указать соответствующее отделение.

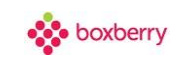

|                    | Для оперативных вопросов |
|--------------------|--------------------------|
| Контактное лицо    |                          |
| Контактный телефон |                          |
| Электронная почта  |                          |
|                    | Для инфообменов          |
| Контактное лицо    |                          |
| Контактный телефон |                          |
| Электронная почта  |                          |
|                    | СОХРАНИТЬ                |
|                    | Пункт приема             |
| Для отправлений    | Не выбрано 🔸             |
| Для возвратов      | Не выбрано 🔹             |
|                    | сохранить                |
|                    | Промо-акции              |
| Промокод           |                          |
|                    | СОХРАНИТЬ                |

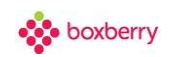

### Разделы Личного кабинета

В левой части страницы расположены ссылки на различные разделы Личного кабинета.

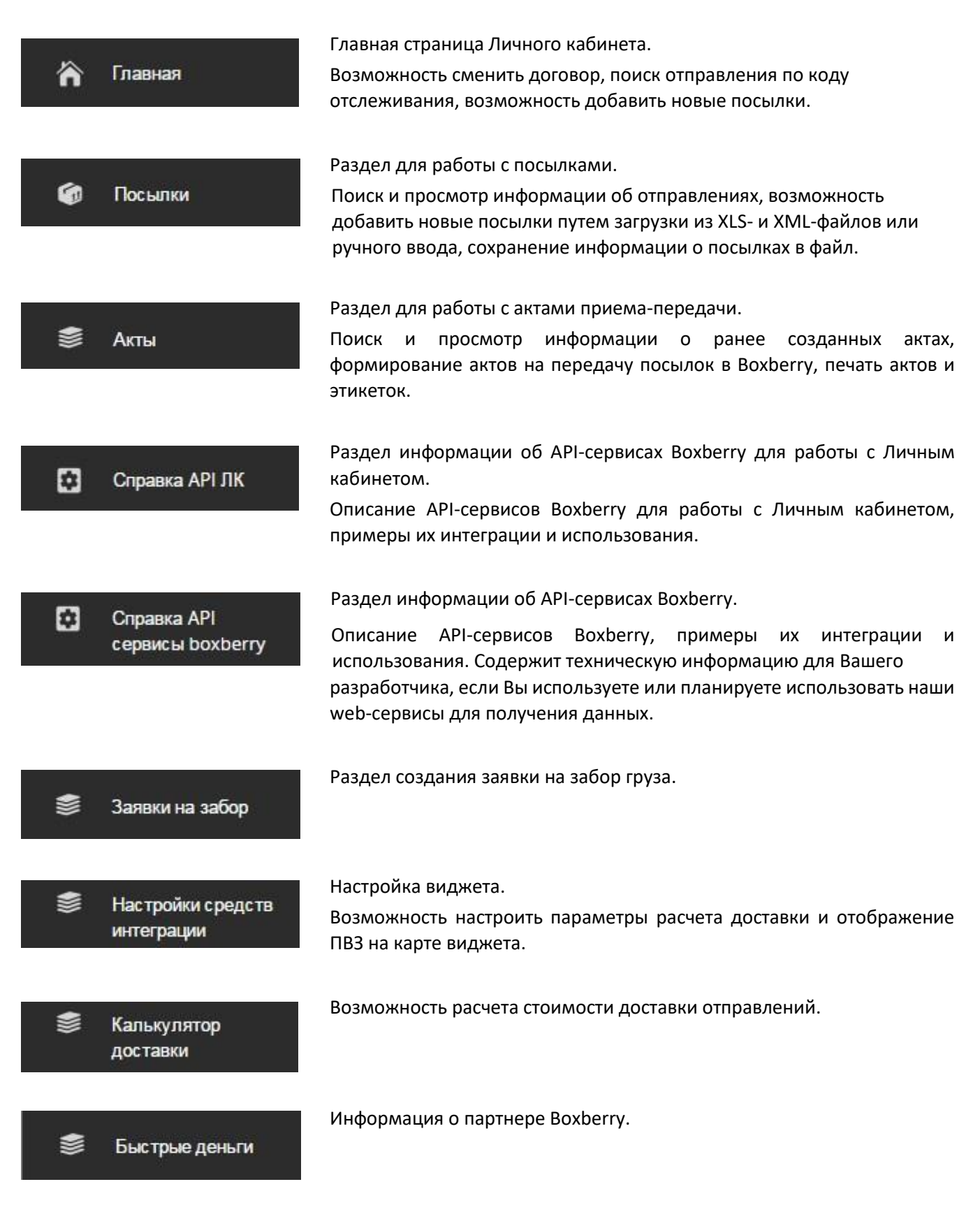

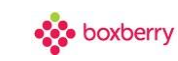

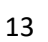

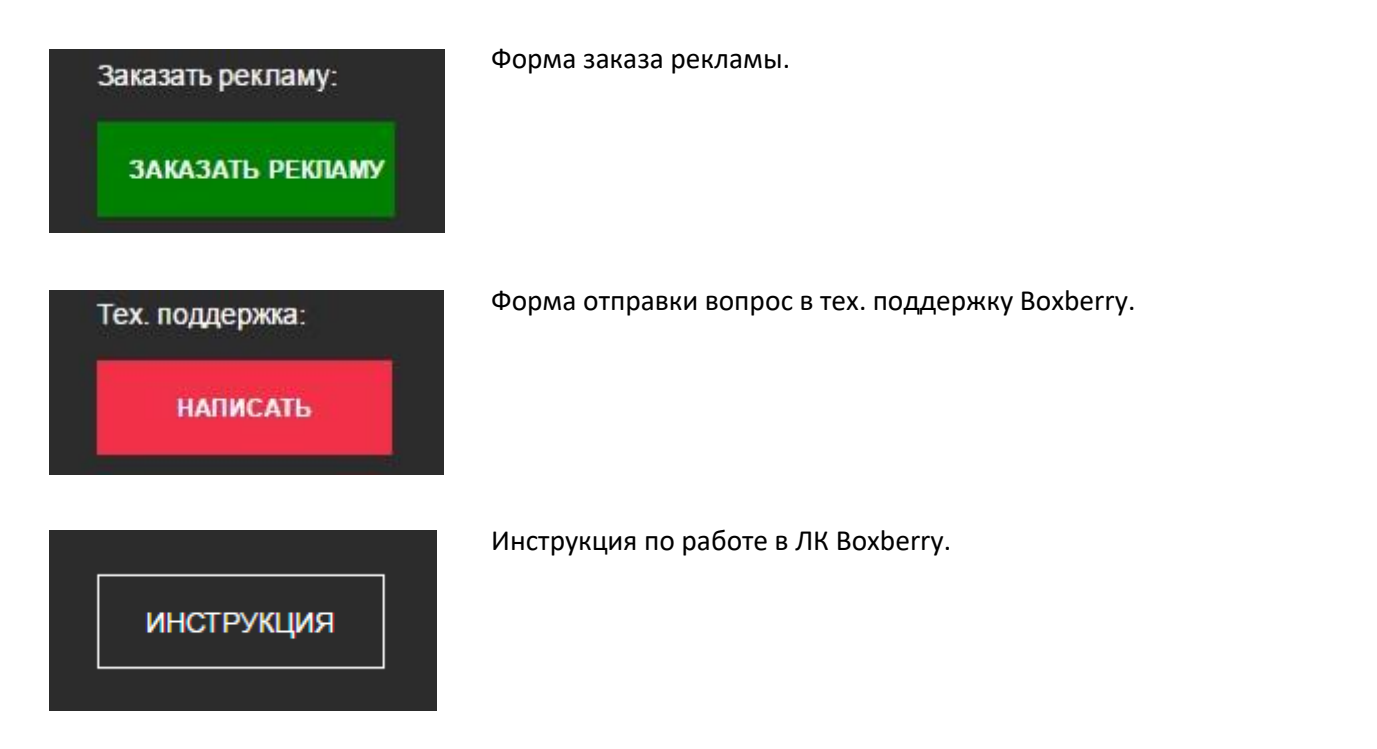

#### Поиск посылки

На главной странице можно выполнить поиск по номеру заказа, трекинг коду или баркоду посылки. Также воспользоваться формой поиска с расширенными параметрами (статус заказа, статус выгрузки, дата создания, дата выгрузки).

Найти отправление Статус заказа Статус заказа Ничего не выбрано Статус выгрузки Не важно Дата создания Не важно Только с ошибками

| найти |       |        |
|-------|-------|--------|
|       | ИТЙАН | скрыть |

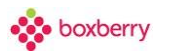

Статус выгрузки и Дата выгрузки - выгрузка отправления из Личного кабинета в информационную систему Boxberry.

#### On-line статистика количества посылок: отправленных и возвращенных

| 33<br>Росылая прибыло в често незначения | 63<br>посылки в пути | 12<br>Заказ передан на вохврат в Интернет матекин | 9<br>Sakas e nym is Mittephet waraam |
|------------------------------------------|----------------------|---------------------------------------------------|--------------------------------------|
| (d) Татьяна<br>79108235393               | 1250032480519        | Баскова Анастасия     79212374340                 | 1250032363638                        |
| Марина Васильевна Гидраш<br>79113868902  | 1250032373156        | Светлана Александровна Тинякова     79202815457   | 1250032264225                        |
| Лилия Шамильевна Бетляева<br>79649097955 | 1250032303887        | Светлана<br>79197515532                           | 1250031926445                        |
|                                          | Показать вое         |                                                   | Показать все                         |

На этой странице выводится статистика количества отправленных и возвращенных посылок на текущий момент времени. По клику можно детализировать информацию по любой посылке.

Прямо на главной странице можно добавить посылку. Сделать это можно тремя способами: добавить из XLS-файла, из XML-файла или вручную.

Выберите из списка

добавить посылку -

Добавить из XLS Добавить из XML Добавить вручную 14

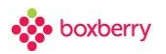

### Добавление посылок из XLS-файла

1. Выбрать файл. После выбора файла появится информация о нем.

#### ИМПОРТ ПОСЫЛОК ИЗ XLS ФАЙЛА

| Выберите файл                                              | Файл не выбран                                   |                           |            |
|------------------------------------------------------------|--------------------------------------------------|---------------------------|------------|
| игнорировать перву                                         | ю строку файла (когда там заг                    | оловки)                   |            |
|                                                            |                                                  |                           |            |
| В случае указания подменных<br>будут заполнены ими чтобы п | : данных, при разборе докумен<br>ройти проверку. | нта соответствующие ошибо | очные поля |
| ПОДМЕННЫЙ ТЕЛЕФОН                                          |                                                  |                           |            |
| +7                                                         |                                                  | НАЧАТЬ ИМП                | ЮРТ        |
|                                                            |                                                  |                           |            |

Установите галочку «Игнорировать первую строку файла» (чтобы игнорировать при загрузке первую строку файла, содержащую заголовки).

Подменный телефон — это телефон ИМ, который будет устанавливаться, если указан некорректный или пустое значение в файле загрузки.

Есть справочный раздел «Требования к структуре XLS», в котором подробно описаны поля и правила их заполнения для корректной загрузки.

#### 2. Начать импорт.

После загрузки файла выводится результат загрузки: количество обработанных посылок и ошибки, если они возникают.

### ИМПОРТ ПОСЫЛОК ИЗ XLS ФАЙЛА

| Обработа | но посылок: 1, из них доступно к импорту: 0      |       |
|----------|--------------------------------------------------|-------|
| импорт   | ИНФОРМАЦИЯ<br>Номер заказа в ИМ: 123456          | MECTA |
|          | Получатель: Петров Иван                          |       |
|          | Способ получения: ПВЗ                            |       |
|          | Ошибки импорта:<br>• Неверный код пункта Выдачи; | 0     |
|          | • Отсутствуют места;                             |       |

Если есть ошибка, то отображаются поля, которые не получилось обработать. Внесите необходимые корректировки в XLS-файл и снова выполните загрузку. Повторяйте данные действия до тех пор, пока для импорта не станет доступно необходимое количество посылок.

×

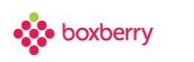

#### Если нет ошибок, и результат Вас устраивает, то импортируйте данные в ЛК.

#### ИМПОРТ ПОСЫЛОК ИЗ XLS ФАЙЛА

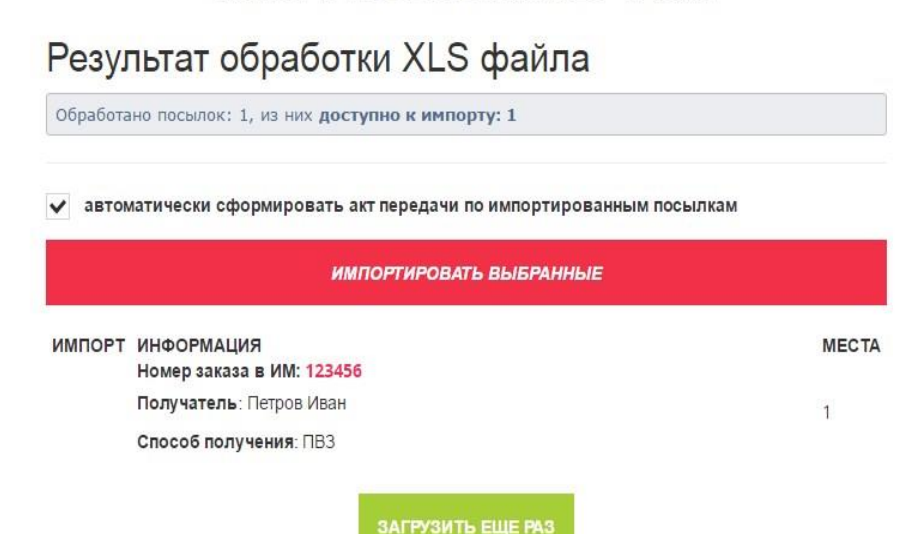

Проверьте пункт «Автоматически сформировать акт передачи по импортированным посылкам».

Если <u>установлен</u>, то выбранные посылки загрузятся в Личный кабинет, и по ним будет сформирован акт приёма-передачи. Делайте так, если партия на отправку в Boxberry уже сформирована, и информация по всем вошедшим в неё посылкам содержится в обрабатываемом xml-файле.

Если <u>НЕ установлен,</u> то выбранные посылки просто загрузятся в Личный кабинет, акт приёмапередачи по ним сформирован не будет. Делайте так, если партия на отправку в Boxberry ещё не сформирована, и Вам просто нужно догрузить посылки. Акт приёма-передачи Вы сможете создать позже.

Если для посылок в xls-файле были указаны штрих-коды, система считает, что Вы сами формируете этикетки, и не предлагает их Вам для печати.

Импортированные из XLS-файла посылки отображаются в списке отправлений и помечаются специальным значком Загружено из XLS.

| Статус заказа | Получатель                 | Отправление                                                                                                    | Коплате | Тип доставки                                                                                                  |  |
|---------------|----------------------------|----------------------------------------------------------------------------------------------------|---------|----------------------------------------------------------------------------------------------------|--|
| Ees cratyca   | Иван Петров<br>79221010000 | Код для отслеживания:<br>DJL1422195<br>баркод: 0000005251913<br>Номер заказа: 123456<br>Создано: 2016-08-15 09:26:42 | 1500.00 | <b>ПВЗ</b><br>420017, Казань г, Хади Такташа уп, д.41<br><b>ПУНКТ ПРИЕМА</b><br>(010) Москва, Новодмитровская |  |

#### 3. Общие требования к XLS файлу:

- Кодировка данных UTF-8
- Суммы в 3П не должны быть отрицательными и превышать 200 000 р.

Цветовое обозначение строк:

Оранжевый — столбец обязателен для импорта

Зеленый — столбец, обязательность заполнения которого зависит от других условий. Обратите внимание! В описании все данные представлены в виде одного столбца для удобства отображения. На самом деле, это отдельные столбцы.

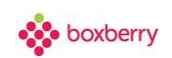

### Описание передаваемых данных:

| Наименование поля          | Описание                                                                                   |
|----------------------------|--------------------------------------------------------------------------------------------|
| Дата посылки<br>(ГГГГММДД) | Дата создания 3П, используется текущая дата. Дата задается в формате: ГГГГММДД = 20180718) |
| Номер заказа в ИМ          | Идентификатор (номер) заказа в БД ИМ (должен быть уникальным в рамках одного               |
|                            | ЛК). Набор допустимых символов: а-z(A-Z). 0-9. а-я(А-Я). ёЁ. тире(-). прямой слеш(/).      |
|                            | точка() запятая() нижнее полчеркивание() № пробед Максимальное количество                  |
|                            | символом – 35.                                                                             |
| Объявленная<br>стоимость   | Объявленная стоимость - общая (оценочная) стоимость 3П.                                    |
| Сумма к оплате             | Сумма к оплате (сумма, которую необходимо взять с получателя), руб. Для полностью          |
|                            | предоплаченного заказа указывать 0.                                                        |
| Стоимость доставки         | Стоимость доставки, которую ИМ объявил получателю, руб.                                    |
| Дата передачи ЗП           | Дата передачи 3П - планируемая дата передачи 3П на склад Боксберри, используется           |
|                            | текущая дата. дата задается в формате дд.ММ. ПТТ (пример 02.04.2014).                      |
| Штрих-код ЗП               | штрих-код ЗП. Заполняется в случае, когда формируете этикетки со штрих-кодом               |
|                            | самостоятельно. См. Гребования к этикетке. Если вы передаете параметр barcode              |
|                            | (штрих-код заказа), вам недоступна печать стандартной этикетки вохреггу в ЛК.              |
| Номер паллеты              | Номер палеты, передается в том случае если отправляете посылки в палетах.                  |
| Номер акта передачи        | Номер акта передачи - идентификатор партии заказов – номер Акта приёма-передачи, с         |
|                            | которым заказы передаются на склад Боксберри. Обратите внимание, при импорте в             |
|                            | кабинет значение данного поля будет заменено!                                              |
| Вид доставки               | Вид доставки. Возможные значения: 1 – самовывоз (доставка до ПВЗ), 2 – КД (экспресс-       |
|                            | доставка до получателя).                                                                   |
| Код ПВЗ                    | Код отделения, в котором получатель будет забирать ЗП. Заполняется для самовывоза,         |
|                            | для КД – оставить пустым.                                                                  |
| Код пункта                 | Код пункта поступления (код ПВЗ, в который ИМ сдаёт посылки для доставки).                 |
| поступления                | Заполняется всегда, не зависимо от вида доставки.                                          |
| ФИО                        | ФИО Получателя ЗП. Возможные форматы:                                                      |
|                            | 1) Фамилия Имя Отчество                                                                    |
|                            | 2) Фамилия Имя                                                                             |
|                            | Присутствие в ФИО получателя букв латинского алфавита, запятых, точек не                   |
|                            | допускается.                                                                               |
| Номер телефона             | Номер мобильного телефона получателя. Внимание, если вы используете наше СМС-              |
|                            | и/или голосовое оповещение, номер мобильного телефона необходимо передавать в              |
|                            | формате 9ХХХХХХХХХ (10 цифр, начиная с девятки).                                           |
| Доп. номер телефона        | Дополнительный номер телефона                                                              |
| E-mail для                 | Обязателен, если по Вашему договору используется услуга "E-mail-оповещение"                |
| оповещений                 |                                                                                            |
| Наименование               | Наименование организации-получателя ЗП. В случае оформления заказа от ЮЛ -                 |
| организации                | данное поле и все последующие из раздела обязательны для заполнения.                       |
| Адрес                      | При этом в поле <ФИО> указываются данные представителя юр.лица, который будет              |
| ИНН                        | получать ЗП.                                                                               |
| КПП                        | Для физ.лиц данный блок не заполняется.                                                    |
| Расчетный счет             |                                                                                            |
| Наименование банка         |                                                                                            |
| Кор. счет                  |                                                                                            |
| БИК                        |                                                                                            |
| Вес 1-го места             | Информация о весе 3П:                                                                      |
| Вес 2-го места             | - Bec 1-oro места - вес первого или единственного тарного места, в граммах.                |
| Вес 3-го места             | Минимальное значение 5 г, максимальное – 30000 г. Вес 1-ого места должно быть              |
| Вес 4-го места             | заполнено обязательно!                                                                     |
| Вес 5-го места             | - Вес 2-ого места, Вес 3-ого места, Вес 4-ого места, Вес 5-ого места - вес второго         |
|                            | и последующих тарных мест, в граммах. Внимание, данные строки добавляются только           |
|                            | в случае, если 3П отправляется двумя и более тарными местами.                              |

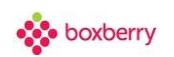

Информация о курьерской доставке заполняется только для ЗП с КД при "Вид доставки" => 2. Возможность КД определяется по городу и адресу получателя, поэтому обязательно должны быть заполнены поля "Город' и 'Адрес получателя'. Почтовый индекс используется в случае, если по данным из полей "Город" и "Адрес получателя" не удалось определить, к какому почтовому индексу принадлежит данный адрес. Для успешного создания заказа рекомендуется указывать почтовый индекс, город и адрес получателя.

| Индекс                  | Почтовый индекс получателя                                                           |
|-------------------------|--------------------------------------------------------------------------------------|
| Город                   | Наименование города получателя ЗП, в котором будет курьерская доставка.              |
| Адрес получателя        | Адрес Получателя ЗП (для курьерской доставки). Рекомендуется указывать в             |
|                         | соответствии с КЛАДР. Адрес должен принадлежать почтовому индексу, по которому       |
|                         | осуществляется Курьерская доставка                                                   |
| Время доставки, от      | Время доставки указывается в интервале с 10:00 до 22:00, минимальный интервал — 3    |
| Время доставки, до      | часа (указывать только для Москвы, МО и Санкт-Петербурга). В настройках ЛК должен    |
|                         | быть указан пункт приема Москва или Санкт-Петербург. Формат заполнения ЧЧ:ММ         |
| Альтернативное          | Альтернативное время, от                                                             |
| время, от               |                                                                                      |
| Альтернативное          | Альтернативное время, до                                                             |
| время, до               |                                                                                      |
| Дата доставки           | Дата доставки указывается в интервале +1 день до +5 дней от текущей даты (только для |
|                         | Москвы, МО и Санкт-Петербурга). В настройках ЛК должен быть указан пункт приема      |
|                         | Москва или Санкт-Петербург.                                                          |
| Время доставки          | Время доставки текстовый формат - заполняется в случае, когда нет возможности        |
| текстовый формат        | указания "Время доставки, от" и "Время доставки, до" (например 10:00 - 22:00)        |
| Комментарий             | Комментарии курьеру (не используется)                                                |
| Баркод 1-го места       | Баркод 1-ого места                                                                   |
| Баркод 2-го места       | Баркод 2-ого места,                                                                  |
| Баркод 3-го места       | Баркод 3-ого места,                                                                  |
| Баркод 4-го места       | Баркод 4-ого места,                                                                  |
| Баркод 5-го места       | Баркод 5-ого места                                                                   |
|                         | Информация о штрих-кодах мест, передается в случае собственной маркировки            |
|                         | уникальными шк каждого тарного места:                                                |
|                         | <ul> <li>Каждый баркод должен заполняться в соответствующей строке веса</li> </ul>   |
|                         | - Если у заполненных мест указан хотя бы один баркод, то и остальные необходимо      |
|                         | указать                                                                              |
|                         | - Если у мест указан баркод, то "Штрих-код ЗП" заполнять необязательно.              |
|                         | описание товарного состава                                                           |
| Блок с информацией по   | о товарным позициям, включённых в заказ, обязателен при услуге частичная выдача      |
| заказа и авиа-доставке  | . Внимание, для отображения товарных позиций в заказе, необходимо заполнить          |
| поля корректно, и долж  | кна выполняться проверка:                                                            |
| - сумма всех т          | говарных позиций плюс стоимость доставки должна быть равна сумме к оплате. Для       |
| полностью пре           | доплаченного заказа указывать сумму к оплате 0.                                      |
| - сумма стоимо          | ости всех товаров должна быть больше 0.                                              |
| Если по заказу будут на | рушены условия загрузки, то:                                                         |
| - при услуге ч/в        | з заказ будет отклонен и система выдаст ошибку,                                      |
| - во всех други         | х случаях заказ будет создан без товаров.                                            |
| Наименование товара     | Наименование товара                                                                  |
| Артикул                 | идентификатор/артикул товарнои позиции                                               |
| Единица измерения       | Единица измерения, по умолчанию используется шт.                                     |
| Процент НДС             | Процент НДС. Возможные значения: от 0 до 20                                          |
| Количество              | Количество единиц товара в товарной позиции                                          |
| Цена за товар           | Цена товарной позиции (т.е цена за единицу товара)                                   |

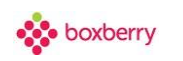

#### Товарные позиции добавляются в подстроке основной информации.

| -   |                         |                   |                       |                |                    |                  |                                                                                                    |               |                       |                |          |                        |
|-----|-------------------------|-------------------|-----------------------|----------------|--------------------|------------------|----------------------------------------------------------------------------------------------------|---------------|-----------------------|----------------|----------|------------------------|
| A   | 210 🔹 i 🗙 🗸             | fx                |                       |                |                    |                  |                                                                                                    | Первая        | строка документа запо | олняется по пр | авилам з | аполнения XLS-файлов   |
| - 2 | A                       | В                 | С                     | D              | E                  | F                | G                                                                                                    | н             | T                     | J              | К        | L                      |
| 1   | Дата посылки (ГТГГММДД) | Номер заказа в ИМ | Объявленная стоимость | Сумма к оплате | Стоимость доставки | Дата передачи ЗП | Штрих-код ЗП                                                                                                    | Номер паллеты | Номер акта передачи   | Вид доставки   | Код ПВЗ  | Код пункта поступления |
| 2   | 20140807                | Тест-101          | 1200                  | 1200           | 200                | 20140807         | 1995 - 1995 - 1995 - 1995 - 1995 - 1995 - 1995 - 1995 - 1995 - 1995 - 1995 - 1995 - 1995 - 1995 - 1995 - 1995 -<br>19 |               |                       | 1              | 010      | 010                    |
| 3   | Носки мужские           | арт.72            | ШТ.                   | 10             | 10                 | 50               |                                                                                                    |               |                       |                |          |                        |
| 4   | Тапки                   | 💉 арт.22          | шт.                   | 10             | 1                  | 50               |                                                                                                    |               |                       |                |          |                        |
| 5   | -                       |                   |                       |                |                    |                  |                                                                                                    |               |                       |                |          |                        |
| 6   | Наименование товара     | Артикул           | Единица измерения     | процент НДС    | Количество         | Цена             |                                                                                                    |               |                       |                |          |                        |
| 7   |                         |                   |                       | - A - A-A      |                    |                  |                                                                                                    |               |                       |                |          |                        |
| 8   |                         |                   |                       |                |                    |                  |                                                                                                    |               |                       |                |          |                        |
| 9   |                         |                   |                       |                |                    |                  |                                                                                                    |               |                       |                |          |                        |

Столбец А – Наименование товара; Столбец В – Артикул; Столбец С – Единица изменения; Столбец D – Процент НДС; Столбец Е – Количество; Столбец F – Цена за товар;

Примеры файлов Вы можете скачать в Личном кабинете. Для этого при загрузке документа откройте «Требования к структуре XLS» и выберете нужный Вам файл: «Бланк для заполнения», «Пример с выдачей в ПВЗ» или «Пример с курьерской доставкой».

×

### ИМПОРТ ПОСЫЛОК ИЗ XLS ФАЙЛА

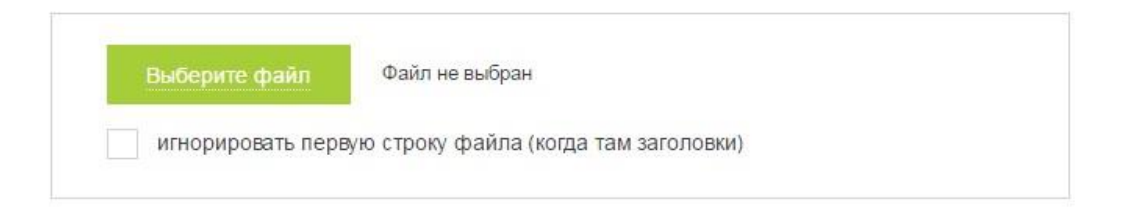

В случае указания подменных данных, при разборе документа соответствующие ошибочные поля будут заполнены ими чтобы пройти проверку.

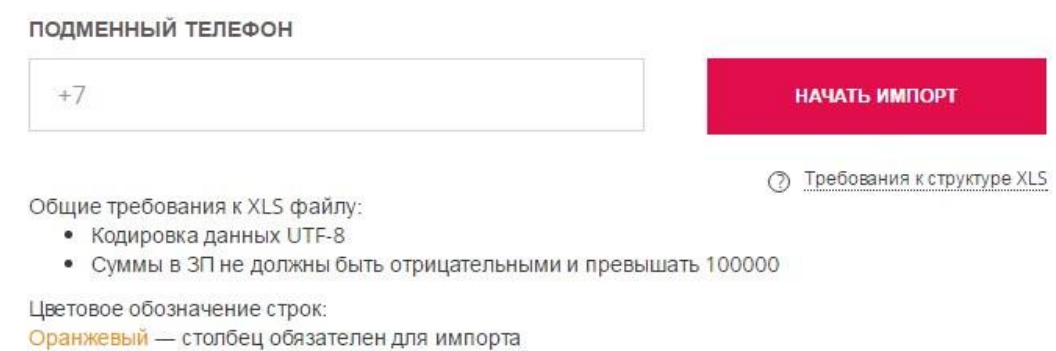

Зеленый — столбец, обязательность заполнения которого зависит от других условий. Используемые сокращения:

ЗП – заказ получателя, ИМ – интернет-магазин, БД – база данных, ПВЗ – пункт выдачи заказов, КД – курьерская доставка, ЧВ - частичная выдача

Для получения дополнительных сведений подведите указатель мыши к столбцу описанного файла. Обратите внимание! В описание все данные представлены в виде одного столбца для удобства отображения. На самом деле это отдельные столбцы. Подробнее смотрите в примерах.

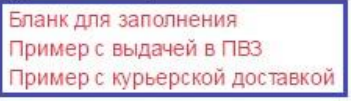

19

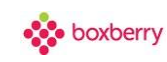

### Добавление посылок из XML-файла

1. Выбрать файл. После выбора файла появится информация о нем.

### ИМПОРТ ПОСЫЛОК ИЗ ХМL ФАЙЛА

| Выберите файл                                           | C:\fakepath\Пример_Самовывоз.x                       | ml                             |
|---------------------------------------------------------|------------------------------------------------------|--------------------------------|
| В случае указания подменні<br>будут заполнены ими чтобы | іх данных, при разборе документа<br>пройти проверку. | соответствующие ошибочные поля |
| ПОДМЕННЫЙ ТЕЛЕФОН                                       |                                                      |                                |
|                                                         |                                                      | НАЧАТЬ ИМПОРТ                  |
|                                                         |                                                      | (7) Требования к структуре XM  |

Подменный телефон — телефон ИМ, который будет устанавливаться, если указан некорректный или пустое значение в файле загрузки.

#### 2. После загрузки файла выводится результат обработки.

Если есть ошибка, то выводится ее текст. Внесите в xml-файл необходимые корректировки и снова выберите его. Повторяйте данные действия до тех пор, пока для импорта не станет доступно необходимое количество посылок.

Обработано посылок: 3, из них доступно к импорту: 0

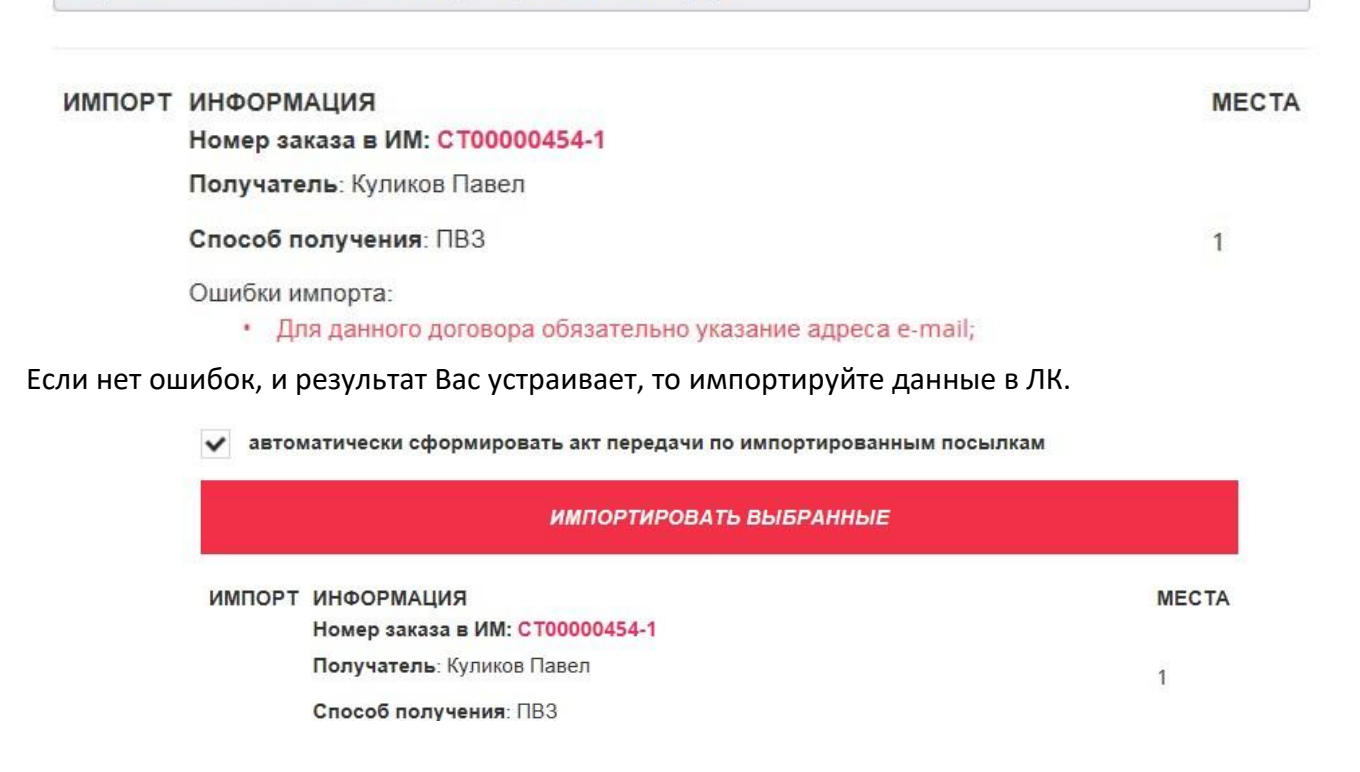

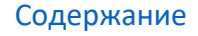

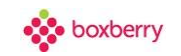

Автоматически сформировать акт передачи по импортированным посылкам

Если <u>установлен</u>, то выбранные посылки загрузятся в Личный кабинет и по ним будет сформирован акт приёма-передачи. Делайте так, если партия на отправку в Boxberry уже сформирована, и информация по всем вошедшим в неё посылкам содержится в обрабатываемом xml-файле.

Если <u>НЕ установлен,</u> то выбранные посылки просто загрузятся в Личный кабинет, акт приёмапередачи по ним сформирован не будет. Делайте так, если партия на отправку в Boxberry ещё не сформирована, и Вам просто нужно догрузить посылки. Акт приёма-передачи Вы сможете создать позже.

Если для посылок в xml-файле были указаны штрих-коды, система считает, что Вы сами формируете этикетки, и не предлагает их Вам для печати.

Пока посылки не включены в акт приёма-передачи, их можно корректировать и удалять.

Импортированные из xml-файла посылки отображаются в списке отправлений и помечаются специальным значком Загружено из XML.

#### 3. Общие требования к XML файлу

- Кодировка данных UTF-8
- Суммы в 3П не должны быть отрицательными и превышать 200 000 р.

Цветовое обозначение строк:

Оранжевый — столбец обязателен для импорта.

Зеленый — столбец, обязательность заполнения которого зависит от других условий.

#### Описание передаваемых данных:

| Наименование поля                        | Тип данных  | Описание                                                                                                    |
|------------------------------------------|-------------|----------------------------------------------------------------------------------------------------|
| xml version="1.0"<br encoding="utf-8" ?> |             | Стандартный заголовок XML-файла.                                                                                                    |
| <orders date=""></orders>                |             | Дата выгрузки 3П, используется текущая дата. Формат заполнения:<br>ДД.ММ.ГГГГ ЧЧ:ММ                                                                                                    |
| <ordersday day=""></ordersday>           |             | Дата выгрузки 3П, используется текущая дата. Формат заполнения:<br>ГГГГММДД                                                                                                    |
| order id                                 | Строка (30) | id - идентификатор (номер) заказа в БД ИМ (должен быть уникальным в<br>рамках одного ЛК). Набор допустимых символов: а-z(A-Z), 0-9, а-я(A-Я),<br>ёЁ; тире(-); прямой слеш(/); точка(.); запятая(,); нижнее подчеркивание<br>(_); №, пробел. При наличии других символов, вернется ошибка, заказ<br>не будет создан. Максимальное количество символов – 35. |
| price                                    | Число (5.2) | Объявленная стоимость - общая (оценочная) стоимость 3П, в руб.                                                                                                    |
| payment_sum                              | Число (5.2) | Сумма к оплате (сумма, которую необходимо взять с получателя), руб.<br>Для полностью предоплаченного заказа указывать 0.                                                                                                    |
| delivery_sum                             | Число (5.2) | Стоимость доставки, которую ИМ объявил получателю, руб.                                                                                                    |
| barcode                                  | Строка (20) | Штрих-код ЗП. Заполняется в случае, когда формируете этикетки со<br>штрих-кодом самостоятельно. Требования к этикетке. Если вы<br>передаёте параметр barcode (штрих-код заказа), вам недоступна печать<br>нашей стандартной этикетки.                                                                                                    |

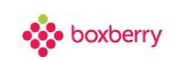

| torg12                | Строка (20)  | Идентификатор партии заказов – номер Акта приёма-передачи, с<br>которым заказы передаются на склад Боксберри. Обратите внимание,<br>при импорте в ЛК значение данного поля будет заменено! |
|-----------------------|--------------|----------------------------------------------------------------------------------------------------|
| vid                   | Число (1)    | Вид доставки. Возможные значения:                                                                                                    |
|                       |              | 1 - самовывоз из ПВЗ (по умолчанию),                                                                                                    |
|                       |              | 2 - курьерская доставка                                                                                                    |
| <kurdost></kurdost>   |              | Информация о курьерской доставке.                                                                                                    |
|                       |              | Данный блок заполняется только для 3П с КД при "vid" => 2                                                                                                    |
|                       |              | Возможность КД определяется по городу и адресу получателя,                                                                                                    |
|                       |              | поэтому обязательно должны быть заполнены поля 'citi' и 'addressp'.                                                                                                    |
|                       |              | Почтовый иноекс (Index) используется в случае, если по оанным из                                                                                                    |
|                       |              | полей си и адагезър не удалось определить, к какому почтовому                                                                                                    |
| tradica.              | (C)          | иноексу принаолежит данный адрес.                                                                                                    |
| index                 | Число (6)    | Почтовыи индекс получателя                                                                                                    |
| citi                  | Строка (25)  | Наименование города Получателя ЗП, в котором будет курьерская<br>доставка                                                                                                    |
| addressp              | Строка (250) | Адрес Получателя ЗП для курьерской доставки. Рекомендуется                                                                                                    |
|                       |              | указывать в соответствии с КЛАДР. Адрес должен принадлежать                                                                                                    |
|                       |              | почтовому индексу, по которому осуществляется Курьерская доставка                                                                                                    |
| timestrom1            | Строка (5)   | Время доставки ЗП Получателю (для курьерской доставки). Указать                                                                                                    |
|                       |              | первыи период "С"                                                                                                    |
|                       |              | время доставки указывается в интервале с 10:00 до 22:00, минимальный                                                                                                    |
|                       |              | интервал – 3 часа (указывать только для москвы, мос и санкт-                                                                                                    |
|                       |              | петероурга). В настроиках лк должен овно указан пункт приема москва                                                                                                    |
| timesto1              | Строка (5)   |                                                                                                    |
| timestor              |              | По<br>Время доставки указывается в интервале с 10:00 до 22:00, минимальный                                                                                                    |
|                       |              | интервал – 3 часа (указывать только для Москвы. МО и Санкт-                                                                                                    |
|                       |              | Петербурга). В настройках ЛК должен быть указан пункт приема Москва                                                                                                    |
|                       |              | или Санкт-Петербург. Формат заполнения ЧЧ:ММ                                                                                                    |
| timesfrom2            | Строка (5)   | Указать второй период "с"                                                                                                    |
| timesto2              | Строка (5)   | "по"                                                                                                    |
| timep                 | Строка (100) | Указывается время доставки в текстовом формате, если нет                                                                                                    |
|                       |              | возможности заполнить поля: "timesfrom1" и "timesto1"                                                                                                    |
| delivery_date         | Строка (10)  | Дата доставки указывается в интервале +1 день до +5 дней от текущей                                                                                                    |
|                       |              | даты (только для Москвы, МО и Санкт-Петербурга). В настройках ЛК                                                                                                    |
|                       |              | должен быть указан пункт приема Москва или Санкт-Петербург.                                                                                                    |
| comentk               | Строка (10)  | Комментарий курьеру                                                                                                    |
|                       |              |                                                                                                    |
| <shop></shop>         |              | Информация о пункте поступления и пункте выдачи                                                                                                    |
| name                  | Строка (8)   | Код отделения, в котором получатель будет забирать ЗП. Заполняется                                                                                                    |
|                       |              | для самовывоза, для КД — оставить пустым.                                                                                                    |
| name1                 | Строка (8)   | Код пункта поступления ЗП (код ПВЗ, в который ИМ сдаёт посылки для                                                                                                    |
|                       |              | доставки). Заполняется всегда, не зависимо от вида доставки.                                                                                                    |
|                       |              |                                                                                                    |
|                       |              |                                                                                                    |
| <customer></customer> |              | информация о Получателе ЗП                                                                                                    |
| tío                   | Строка (100) | ФИО Получателя 3П. Возможные форматы: Фамилия Имя Отчество,                                                                                                    |
|                       |              | чамилия имя. Присутствие в ФИО получателя букв латинского алфавита,                                                                                                    |
|                       | 11. (10)     | запятых, точек не допускается.                                                                                                    |
| pnone                 | число (10)   | номер мобильного телефона получателя. Внимание, если вы                                                                                                    |
|                       |              | используете наше силс- и/или голосовое оповещение, номер                                                                                                    |
|                       |              | мооильного телефона неооходимо передавать в формате УХХХХХХХХ<br>(10 цифр. начиная с девятки)                                                                                              |
|                       |              | יייייייייייייייייייייייייייייייייייייי                                                                                                    |
| phone2                | Строка (0)   | Дополнительный номер телефона                                                                                                    |

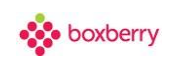

| email                                                                                                    | Строка (0)                                                         | E-mail Получателя. Обязателен, если по Вашему договору используется<br>услуга "Email-оповешение"                                                                                                    |
|----------------------------------------------------------------------------------------------------|--------------------------------------------------------------------|----------------------------------------------------------------------------------------------------|
| name                                                                                                    | Строка (150)                                                       | Наименование организации-получателя 3П.                                                                                                    |
| liance                                                                                                    | erpena (196)                                                       | В случае оформления заказа от ЮЛ - данное поле и все последующие из                                                                                                    |
|                                                                                                    |                                                                    | раздела обязательны для заполнения.                                                                                                    |
| address                                                                                                    | Строка (0)                                                         | Юридический адрес организации-получателя                                                                                                    |
| inn                                                                                                    | Число (10)                                                         | ИНН организации-получателя                                                                                                    |
| kpp                                                                                                    | Число (9)                                                          | КПП организации-получателя                                                                                                    |
| r_s                                                                                                    | Число (20)                                                         | Расчетный счет организации-получателя                                                                                                    |
| bank                                                                                                    | Строка (100)                                                       | Банк организации-получателя                                                                                                    |
| kor_s                                                                                                    | Число (20)                                                         | Корр. Счет организации-получателя                                                                                                    |
| bik                                                                                                    | Число (9)                                                          | БИК организации-получателя                                                                                                    |
|                                                                                                    |                                                                    |                                                                                                    |
| <items></items>                                                                                                    |                                                                    | Блок с информацией по товарным позициям, включённых в заказ,<br>обязателен при услуге частичная выдача заказа и авиа-доставке.<br>Внимание, для отображения товарных позиций в заказе, необходимо<br>заполнить поля корректно, и должна выполняться проверка:<br>- сумма всех товарных позиций плюс стоимость доставки должна<br>быть равна сумме к оплате. Для полностью предоплаченного заказа<br>указывать сумму к оплате 0.<br>- сумма стоимости всех товаров должна быть больше 0.<br>Если по заказу будут нарушены условия загрузки, то:<br>- при услуге ч/в заказ будет отклонен и система выдаст ошибку,                                                                                                    |
|                                                                                                    |                                                                    | - во всех других случаях заказ будет создан без товаров.                                                                                                    |
| item id                                                                                                    | Строка (20)                                                        | Идентификатор/артикул товарной позиции                                                                                                    |
| name                                                                                                    | Строка (150)                                                       | Наименование товара                                                                                                    |
| UnitName                                                                                                    | Строка (10)                                                        | Единица измерения, по умолчанию используется шт.                                                                                                    |
|                                                                                                    |                                                                    |                                                                                                    |
| nds                                                                                                    | Число (2)                                                          | НДС. Возможные значения: от 0 до 20                                                                                                    |
| nds<br>price                                                                                                    | Число (2)<br>Число (15.2)                                          | НДС. Возможные значения: от 0 до 20<br>Цена товарной позиции (т. е. цена за единицу товара)                                                                                                    |
| nds<br>price<br>quantity                                                                                                | Число (2)<br>Число (15.2)<br>Число (4)                             | НДС. Возможные значения: от 0 до 20<br>Цена товарной позиции (т. е. цена за единицу товара)<br>Количество единиц товара в товарной позиции                                                                                                    |
| nds<br>price<br>quantity<br><br>                                                                                        | Число (2)<br>Число (15.2)<br>Число (4)                             | НДС. Возможные значения: от 0 до 20<br>Цена товарной позиции (т. е. цена за единицу товара)<br>Количество единиц товара в товарной позиции                                                                                                    |
| nds<br>price<br>quantity<br><br><br><weights></weights>                                                                 | Число (2)<br>Число (15.2)<br>Число (4)                             | <ul> <li>НДС. Возможные значения: от 0 до 20<br/>Цена товарной позиции (т. е. цена за единицу товара)</li> <li>Количество единиц товара в товарной позиции</li> <li>Информация о весе 3П: <ul> <li>weight - вес первого или единственного тарного места, в граммах.</li> </ul> </li> <li>Минимальное значение 5 г, максимальное – 30000 г. <ul> <li>weight2, weight3, weight4, weight5 - вес второго и последующих тарных мест, в граммах.</li> </ul> </li> <li>Вимание, данные строки добавляются только в случае, если ЗП отправляется двумя и более тарными местами.</li> <li>Информация о штрих-кодах мест, передается в случае собственной маркировки уникальными ШК каждого тарного места: <ul> <li>Каждый баркод должен заполняться в соответствующей строке веса</li> <li>Если у заполненных мест указан хотя бы один баркод, то и остальные необходимо указать.</li> <li>Если у мест указан баркод, то "Штрих-код ЗП" заполнять необязательно.</li> </ul> </li> </ul>                                                                                                    |
| nds<br>price<br>quantity<br><br><br><weights><br/>weight</weights>                                                      | Число (2)<br>Число (15.2)<br>Число (4)                             | <ul> <li>НДС. Возможные значения: от 0 до 20</li> <li>Цена товарной позиции (т. е. цена за единицу товара)</li> <li>Количество единиц товара в товарной позиции</li> <li>Информация о весе 3П: <ul> <li>weight - вес первого или единственного тарного места, в граммах.</li> </ul> </li> <li>Инимальное значение 5 г, максимальное – 30000 г. <ul> <li>weight2, weight3, weight4, weight5 - вес второго и последующих тарных мест, в граммах.</li> </ul> </li> <li>Информация о штрих-кодах мест, передается в случае собственной маркировки уникальными ШК каждого тарного места: <ul> <li>Каждый баркод должен заполняться в соответствующей строке веса</li> <li>Если у заполненных мест указан хотя бы один баркод, то и остальные необходимо указать.</li> <li>Если у мест указан баркод, то "Штрих-код ЗП" заполнять необязательно.</li> </ul> </li> </ul>                                                                                                    |
| nds<br>price<br>quantity<br><br><br><weights><br/>weight<br/>barcode</weights>                                          | Число (2)<br>Число (15.2)<br>Число (4)<br>Число (5)<br>Строка (20) | <ul> <li>НДС. Возможные значения: от 0 до 20</li> <li>Цена товарной позиции (т. е. цена за единицу товара)</li> <li>Количество единиц товара в товарной позиции</li> <li>Информация о весе ЗП: <ul> <li>weight - вес первого или единственного тарного места, в граммах.</li> </ul> </li> <li>Минимальное значение 5 г, максимальное – 30000 г. <ul> <li>weight2, weight3, weight4, weight5 - вес второго и последующих тарных мест, в граммах.</li> </ul> </li> <li>Информация о штрих-кодах мест, передается в случае собственной маркировки уникальными ШК каждого тарного места: <ul> <li>Каждый баркод должен заполняться в соответствующей строке веса</li> <li>Если у заполненных мест указан хотя бы один баркод, то и остальные необходимо указать.</li> <li>Если у мест указан баркод, то "Штрих-код ЗП" заполнять необязательно.</li> </ul> </li> <li>Bec в граммах 1-го места или единственного места. Должно быть заполнено обязательно!</li> <li>Баркод 1-го или единственного места</li> </ul>                                                                                                    |
| nds<br>price<br>quantity<br><br><br><weights><br/>weight<br/>barcode<br/>weight2</weights>                              | Число (2)<br>Число (15.2)<br>Число (4)<br>                         | НДС. Возможные значения: от 0 до 20         Цена товарной позиции (т. е. цена за единицу товара)         Количество единиц товара в товарной позиции         Информация о весе ЗП:         - weight - вес первого или единственного тарного места, в граммах.         Минимальное значение 5 г, максимальное – 30000 г.         - weight2, weight3, weight4, weight5 - вес второго и последующих         тарных мест, в граммах. Внимание, данные строки добавляются         только в случае, если ЗП отправляется двумя и более тарными         местами.         Информация о штрих-кодах мест, передается в случае собственной         маркировки уникальными ШК каждого тарного места:         - Каждый баркод должен заполняться в соответствующей строке         веса         - Если у заполненных мест указан хотя бы один баркод, то и остальные необходимо указать.         - Если у мест указан баркод, то "Штрих-код ЗП" заполнять необязательно.         Вес в граммах 1-го места или единственного места. Должно быть заполнено обязательно!         Баркод 1-го или единственного места         Вес в граммах 2-го места |
| nds<br>price<br>quantity<br><br><br><weights><br/>weights&gt;<br/>weight<br/>barcode<br/>weight2<br/>barcode2</weights> | Число (2)<br>Число (15.2)<br>Число (4)<br>                         | НДС. Возможные значения: от 0 до 20         Цена товарной позиции (т. е. цена за единицу товара)         Количество единиц товара в товарной позиции         Информация о весе 3П:<br>- weight - вес первого или единственного тарного места, в граммах.         Минимальное значение 5 г, максимальное – 30000 г.<br>- weight2, weight3, weight4, weight5 - вес второго и последующих<br>тарных мест, в граммах. Внимание, данные строки добавляются<br>только в случае, если 3П отправляется двумя и более тарными<br>местами.         Информация о штрих-кодах мест, передается в случае собственной<br>маркировки уникальными ШК каждого тарного места:<br>- Каждый баркод должен заполняться в соответствующей строке<br>веса<br>- Если у заполненных мест указан хотя бы один баркод, то и<br>остальные необходимо указать.<br>- Если у мест указан баркод, то "Штрих-код 3П" заполнять<br>необязательно.         Вес в граммах 1-го места или единственного места. Должно быть<br>заполнено обязательно!         Баркод 1-го или единственного места<br>Вес в граммах 2-го места                                               |
| nds<br>price<br>quantity<br><br><br><weights><br/>weight<br/>barcode<br/>weight2<br/>barcode2<br/>weight3</weights>     | Число (2)<br>Число (15.2)<br>Число (4)<br>                         | НДС. Возможные значения: от 0 до 20         Цена товарной позиции (т. е. цена за единицу товара)         Количество единиц товара в товарной позиции         Информация о весе 3П:<br>- weight - вес первого или единственного тарного места, в граммах.         Минимальное значение 5 г, максимальное – 30000 г.<br>- weight2, weight3, weight4, weight5 - вес второго и последующих<br>тарных мест, в граммах. Внимание, данные строки добавляются<br>только в случае, если 3П отправляется двумя и более тарными<br>местами.         Информация о штрих-кодах мест, передается в случае собственной<br>маркировки уникальными ШК каждого тарного места:<br>- Каждый баркод должен заполняться в соответствующей строке<br>веса         - Если у заполненных мест указан хотя бы один баркод, то и<br>остальные необходимо указать.<br>- Если у мест указан баркод, то "Штрих-код 3П" заполнять<br>необязательно.         Вес в граммах 1-го места или единственного места. Должно быть<br>заполнено обязательно!         Баркод 1-го или единственного места         Вес в граммах 2-го места         Вес в граммах 3-го места    |

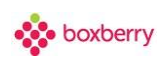

| weight4  | Число (5)   | Вес в граммах 4-го места |
|----------|-------------|--------------------------|
| barcode4 | Строка (20) | Баркод 4-го места        |
| weight5  | Число (5)   | Вес в граммах 5-го места |
| barcode5 | Строка (20) | Баркод 5-го места        |
|          |             |                          |
|          |             |                          |
|          |             |                          |
|          |             |                          |

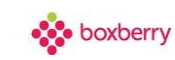

<?xml version="1.0" encoding="utf-8" ?> <orders date="ДД.ММ.ГГГГГ ЧЧ:ММ"> <OrdersDay day="ГГГГММДД"> <order id="ID заказа в ИМ"> <price>Объявленная стоимость</price> <payment\_sum>Cymma к оплатe</payment\_sum> <delivery\_sum>Стоимость доставки</delivery\_sum> <send\_date>Дата передачи 3П</send\_date> <barcode>Штрих-код 3П</barcode> <torg12>Homep акта передачи</torg12> <vid>Bид доставки</vid> <kurdost> <index>Индекс</index> <citi>Город</citi> <addressp>Адрес получателя</addressp> <timesfrom1>Время доставки, от</timesfrom1> <timesto1>Время доставки, до</timesto1> <timesfrom2>Альтернативное время, от</timesfrom2> <timesto2>Альтернативное время, до</timesto2> <timep>Время доставки текстовый формат</timep> <delivery\_date>Дата доставки</delivery\_date> <comentk>Комментарий</comentk> </kurdost> <shop> <name>Kog ПB3</name> <name1>Код пункта поступления</name1> </shop> <customer> <fio>ФИO</fio> one>Homep телефона <phone2>Доп. номер телефона</phone2> <name>Haименование организации</name> <address>Agpec</address> <inn>ИНН</inn> <kpp>KПП</kpp> <r\_s>Расчетный счет</r\_s> <bank>Наименование банка</bank> <kor\_s>Kop. счет</kor\_s> <bik>БИК</bik> </customer> <items> <item id="Артикул товара в БД"> <name>Haименование товара</name> <UnitName>Единица измерения</UnitName> <nds>Процент HДC</nds> <price>Цена товара</price> <quantity>Количество</quantity> </item> </items> <weights> <weight>Bec 1-го места</weight> <barcode>Баркод 1-ого места</barcode> <weight2>Bec 2-го места</weight2> <barcode2>Баркод 2-ого места</barcode2> <weight3>Bec 3-го места</weight3> <barcode3>Баркод 3-ого места</barcode3> <weight4>Bec 4-го места</weight4> <barcode4>Баркод 4-ого места</barcode4> <weight5>Bec 5-го места</weight5> <barcode5>Баркод 5-ого места</barcode5> </weights> </order> </OrdersDay> </orders>

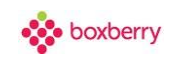

### Добавление посылок вручную

1. Для создания новой посылки вручную необходимо ввести телефон получателя.

### ИМПОРТ ПОСЫЛОК ВРУЧНУЮ

Для создания новой посылки, пожалуйста, укажите телефон получателя:

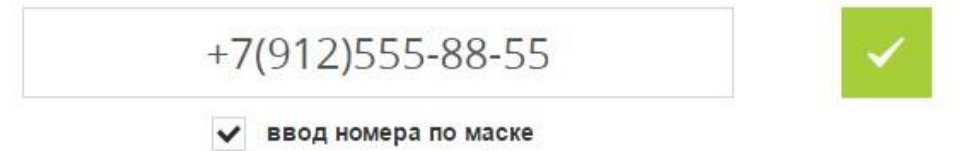

2. Заполните информацию о получателе посылки.

#### ПОЛУЧАТЕЛЬ

| * КИЦИМАФ | Алексеев          |
|-----------|-------------------|
| * RMN     | Игорь             |
| ОТЧЕСТВО  |                   |
| ТЕЛЕФОН * | +7(912)5558855    |
| ТЕЛЕФОН 2 |                   |
| E-MAIL *  | alexeev.i@mail.ru |

- Фамилия, Имя, Отчество для получателя-физического лица (или представителя юридического лица, который будет забирать посылку на ПВЗ или у курьера). Для полностью предоплаченных отправлений обязательно указывать фамилию, имя и отчество получателя, т. к. при выдаче посылки проверяются его паспортные данные. Для посылок с наложенным платежом достаточно указать фамилию и имя.
- Телефон номер мобильного телефона получателя, на который будет выполняться SMSи голосовое оповещение (если Вы используете данные услуги). В случае если номер телефона получателя посылки Вам неизвестен, указывайте в данном поле номер телефона Вашего Интернет-магазина.
- E-mail обязательно, если Вы пользуетесь нашей услугой e-mail-оповещения. Если получатель не указал e-mail, укажите в данном поле e-mail Вашего Интернет-магазина.

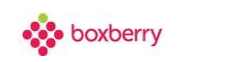

#### 3. Физическое лицо или юридическое лицо

Если Вы выбираете физическое лицо, то дополнительных полей не будет. Если юридическое лицо – то выводятся дополнительные поля, которые необходимо заполнить:

|                        | Физическое лицо    |
|------------------------|--------------------|
|                        | • Юридическое лицо |
| Название организации * |                    |
| Банк организации       |                    |
| Адрес организации      |                    |
| БИК                    |                    |
| ИНН                    |                    |
| Расчетный счет         |                    |
| кпп                    |                    |
| Кор. счет              |                    |

#### 4. Заполните информацию о посылке.

- Посылке будет присвоен код номер заказа для отслеживания на сайте <a href="http://boxberry.ru/">http://boxberry.ru/</a>
- Пункт приёма посылки выберите пункт сдачи посылок для доставки.
- Номер заказа укажите номер заказа, присвоенный в Вашем Интернет-магазине.

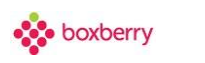

#### ПОСЫЛКА

| Посылке будет присвоен код | PHP8072981            |        |
|----------------------------|-----------------------|--------|
| Пункт приема посылок *     | Москва Терминал Химки | •      |
| Номер заказа *             | №1                    |        |
| Объявленная стоимость      |                       | рублей |
| Стоимость доставки *       | 0                     | рублей |
| Сумма к оплате *           | 0                     | рублей |

- Объявленная стоимость общая (оценочная) стоимость посылки, должна соответствовать интервалу [0;200 000].
- Стоимость доставки укажите стоимость доставки в рублях, объявленную получателю (именно эту сумму Вы включаете в общую стоимость заказа). В случае оформления заказа на возврат данная сумма не будет взыматься с получателя.
- Сумма к оплате укажите сумму в рублях, которую необходимо взять с получателя при выдаче посылки на ПВЗ / курьерской доставке. Для полностью предоплаченных посылок указывайте в данном поле 0.

Если по Вашему договору предусмотрена частичная выдача заказа, тогда сумма к оплате рассчитывается как сумма стоимости товарных вложений и стоимости доставки. Сумма к оплате должна соответствовать интервалу [0;200 000].

#### 5. Выберите способ доставки

Если Вы хотите осуществить доставку до пункта самовывоза, выберите «Самовывоз» и нужный ПВЗ из списка.

### СПОСОБ ДОСТАВКИ

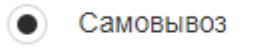

Курьерская доставка

Пункт выдачи

Екатеринбург, 8 Марта ул, д.127

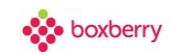

• Если Вы хотите осуществить курьерскую доставку до получателя, необходимо заполнить подробную информацию:

|          | способ до                                      | СТАВКИ   |              |
|----------|------------------------------------------------|----------|--------------|
|          | <ul><li>Самовывоз</li><li>Курьерская</li></ul> | доставка |              |
| Индекс * | 620142                                         | Город    | Екатеринбург |
| Адрес *  | 8 Марта, д. 95,                                | кв. 15   |              |

Укажите почтовый индекс получателя, населенный пункт и адрес доставки.

Внимание! Возможность КД определяется по городу и адресу получателя, поэтому обязательно должны быть заполнены поля «Город» и «Адрес». Почтовый индекс «Индекс» используется в случае, если по данным из полей «Город» и «Адрес» не удалось определить, к какому почтовому индексу принадлежит данный адрес.

- адрес рекомендуется указывать в соответствии с КЛАДР,
- адрес должен **принадлежать почтовому индексу**, по которому СД Boxberry **осуществляет Курьерскую доставку**.

Если адрес указан неправильно, или по индексу не осуществляется курьерская доставка, Вы получите информационное сообщение:

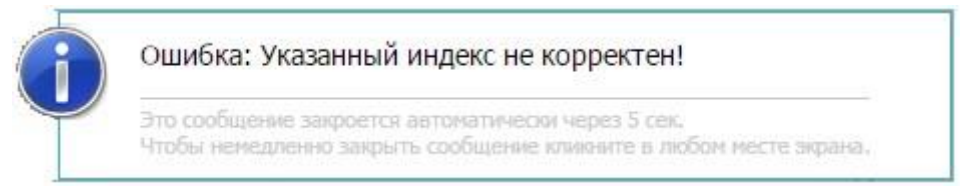

• Время доставки и дату доставки необходимо указывать только для доставки в Москву и Санкт-Петербург.

В настройках ЛК должен быть указан пункт приема Москва или Санкт-Петербург (Мои данные – Пункт приема – Для отправлений). Нажмите по полю «Дата доставки», и у вас появится календарь, выберите дату доставки, после чего в поле появится выбранная дата. Время доставки указывается в интервале с 10:00 до 22:00, минимальный интервал - 3 часа.

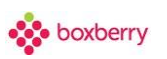

| Время доставки с *    |    |    |      |     | до 1 | *         |    |                        |
|-----------------------|----|----|------|-----|------|-----------|----|------------------------|
| или с                 |    |    |      |     | до   |           |    |                        |
| Дата доставки         | L  |    |      |     |      |           |    | _                      |
| Комментарий           | 0  | 1  | Апре | ель | 201  | 8         | 0  |                        |
|                       | Пн | Вт | Ср   | Чт  | Пт   | <b>C6</b> | Bc |                        |
|                       |    |    |      |     |      |           | 1  |                        |
| Внимание! Для коррект | 2  | 3  | 4    | 5   | 6    | 7         | 8  | вки в город получателя |
| наибольшие размер     | 9  | 10 | 11   | 12  | 13   | 14        | 15 | ределов 120*80*50 см.  |
|                       | 16 | 17 | 18   | 19  | 20   | 21        | 22 |                        |
|                       | 23 | 24 | 25   | 26  | 27   | 28        | 29 |                        |
|                       | 30 |    |      |     |      |           |    |                        |

#### 6. Укажите информацию о товарных местах

MECTA

Внимание! Для корректной загрузки заказа и дальнейшей отправки в город получателя наибольшие размеры одного места не должны превышать пределов 120\*80\*50 см.

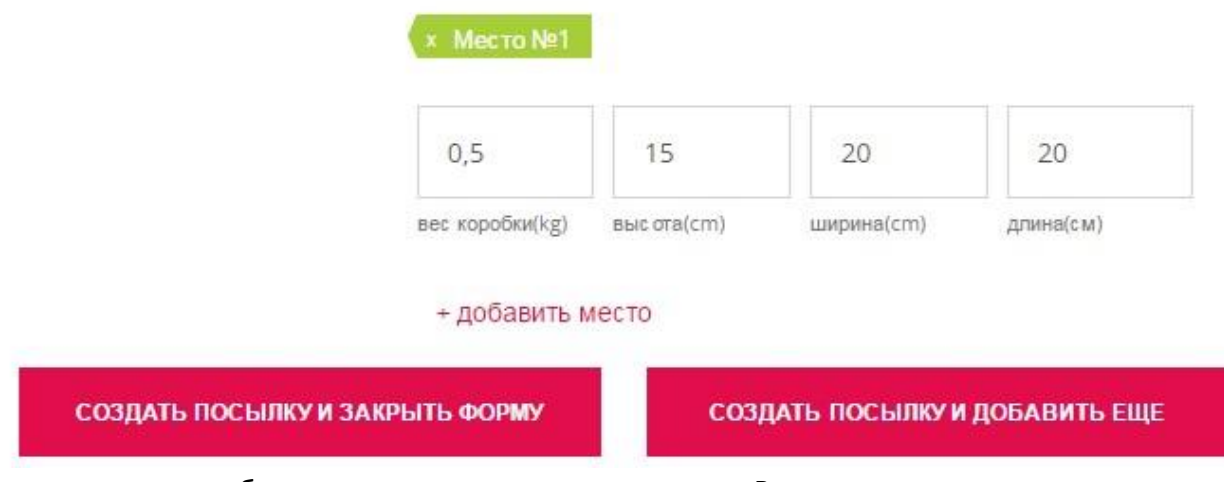

Укажите вес коробки, ее высоту, ширину и длину. В случае, если посылка отправляется несколькими тарными местами, добавьте необходимое количество мест.

Внимание! Минимальный вес тарного места, принимаемого Boxberry, равен 5 г, максимальный – 30 кг.

После создания посылки Вы можете добавить еще или закрыть форму.

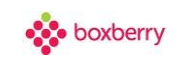

#### 6. Укажите информацию о товаре

| 1              |
|----------------|
|                |
| кол-во(шт.)    |
| 500            |
| Цена ед.(руб.) |
| 0              |
| НЛС(%)         |
|                |

+ добавить позицию

MECTO No1 DOSINUM

Артикул в магазине - идентификатор/артикул товара/вложения Наименование - наименование товара Кол-во (шт.) - количество единиц товара в товарной позиции Цена ед.(руб.) - цена товарной позиции (т. е. цена за единицу товара) НДС (%) - Процент НДС (по умолчанию 0)

Блок с информацией по товарным позициям, включённым в заказ, обязателен при услуге частичная выдача заказа и авиа-доставке.

Для отображения товарных позиций в заказе, необходимо заполнить поля корректно, и должна выполняться проверка:

- сумма всех товарных позиций плюс стоимость доставки должна быть равна сумме к оплате. Для полностью предоплаченного заказа указывать сумму к оплате 0.

- сумма стоимости всех товаров должна быть больше 0.

Если по заказу будут нарушены условия загрузки, то:

- при услуге ч/в заказ будет отклонен и система выдаст ошибку,
- во всех других случаях заказ будет создан без товаров.

Если товар в посылке соответствует нескольким номенклатурным позициям, все их необходимо перечислить, добавляя новые позиции.

#### 7. Штрих-код и этикетка

Внимание! Для посылок, созданных через готовую форму оформления заказа (вручную), штрих-код и этикетка формируется автоматически.

На каждое передаваемое на доставку в Boxberry отправление (для каждого тарного места) обязательно должна быть наклеена этикетка, иначе посылка не будет принята и обработана в пункте приема.

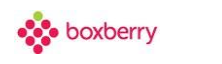

|                 |                          |                           |                       |                    | _                |
|-----------------|--------------------------|---------------------------|-----------------------|--------------------|------------------|
| 0               | boxbe                    | rry <del>,</del>          | .: 8 (800) 2          | 22-80-00           |                  |
| Отправ          | итель: ОС                | O "CMAPT                  | логисти               | К", Моске          | a                |
| Получа<br>предп | тель: Екат<br>риниматель | геринбург, I<br>Пиратинск | Индивиду<br>ий Ефим / | альный<br>Александ | рович            |
| MC              | К ЕКБ                    |                           |                       |                    |                  |
|                 |                          |                           |                       |                    |                  |
|                 |                          | N                         | <u>♀</u> 1            |                    |                  |
| <u> </u>        | Tec                      | товый или (               | для статис            | тикиј              |                  |
|                 | A                        | лексее                    | виго                  | рь                 |                  |
| 62014           | 12, Екатери              | нбург г, 8 М              | Иарта ул,             | д.127              |                  |
| 000             | 001885                   | 901100                    | 0001                  | 1/1                | ИМ<br>(boxberry) |

#### 8. Завершите создание посылки

СОЗДАТЬ ПОСЫЛКУ И ЗАКРЫТЬ ФОРМУ

СОЗДАТЬ ПОСЫЛКУ И ДОБАВИТЬ ЕЩЕ

Если указанные по посылке данные корректны, Вы увидите информационное сообщение «Выполнено успешно», а в списке отправлений появится созданная Вами посылка, либо система проинформирует Вас об ошибке.

После создания посылки Вы можете посмотреть информацию по посылке (тарные места, вес, суммы).

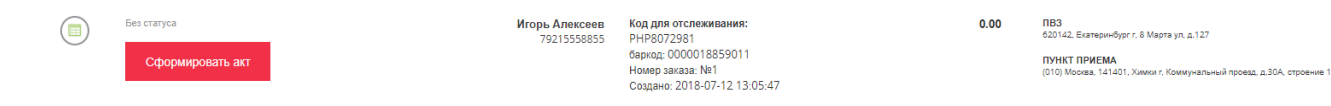

#### Черновик посылок

Если Вы не завершили ввод данных по заказу, система сохранит его в черновиках, который позже можно будет отредактировать. Черновики посылок хранятся в разделе «Посылки».

#### Посылки

В разделе «Посылки» выводится вся информация о посылках. Можно осуществить поиск по номеру заказа, трекинг коду или баркоду посылки. Также можно воспользоваться формой поиска с расширенными параметрами (статус заказа, статус выгрузки, дата создания, дата выгрузки).

| Q | найти | ДОБАВИТЬ ЗАКАЗЫ |  | СОХРАНИТЬ СПИСОК (6130) |
|---|-------|-----------------|--|-------------------------|
|---|-------|-----------------|--|-------------------------|

IIII 🛃 💼

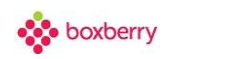

#### Можно добавить заказы из <u>XLS-файла</u>, <u>XML-файла</u> или <u>вручную</u>.

Экспортировать список посылок в файл Excel можно нажатием кнопки «Сохранить список». В скобках отображается количество записей, которые будут экспортированы.

#### Список посылок выглядит следующим образом:

| Статус заказа                                               | Получатель                    | Отправление                                                                                                    | К оплате | Тип доставки                                                 |  |
|-------------------------------------------------------------|-------------------------------|----------------------------------------------------------------------------------------------------|----------|--------------------------------------------------------------|--|
| Без статуса                                                 | Иван Иванов<br>79225689713    | Код для отслеживания:<br>GRC1165351<br>баркод: 10001168960<br>Номер заказа: 568974262321<br>Создано: 2016-04-20 07:57:05                                  | 0.00     | ПВЗ<br>358000, Элиста г. Республиканская ул. д.8. оф.<br>203 |  |
| Ожидает отправки в город Получателя.<br>2016-04-02.06:33:51 | <b>Альбина</b><br>79177545020 | Код для отслеживания:<br>GRC1158997<br>баркод: 1250032525661<br>Номер заказа: COБ842016<br>Создано: 2016-04-01 11:51:41<br>Выгружено: 2016-04-01 12:29:09 | 5015.00  | ПВЗ<br>450071, Уфа г. Менделеева ул. д.205а                  |  |

Внимание! Режим редактирования и удаления посылок доступен до процедуры формирования акт приёма-передачи. После успешного формирования акта приёма-передачи и выгрузки Ваших посылок в информационную базу Boxberry, они будут недоступны для редактирования или удаления, но Вы можете распечатать по ним этикетки (если Вы формируете этикетки сами и передаёте нам информацию о штрих-кодах посылок, то такая возможность отсутствует).

Посылки, включенные в акты приёма-передачи, помечаются специальным значком «Выгружено». После успешного окончания выгрузки посылок в информационную базу Boxberry,

данный значок изменит цвет на зелёный 🖤

Щелкнув на номер посылки, Вы можете просмотреть список статусов (трекинг).

### Посылке будет присвоен код : GRC115899

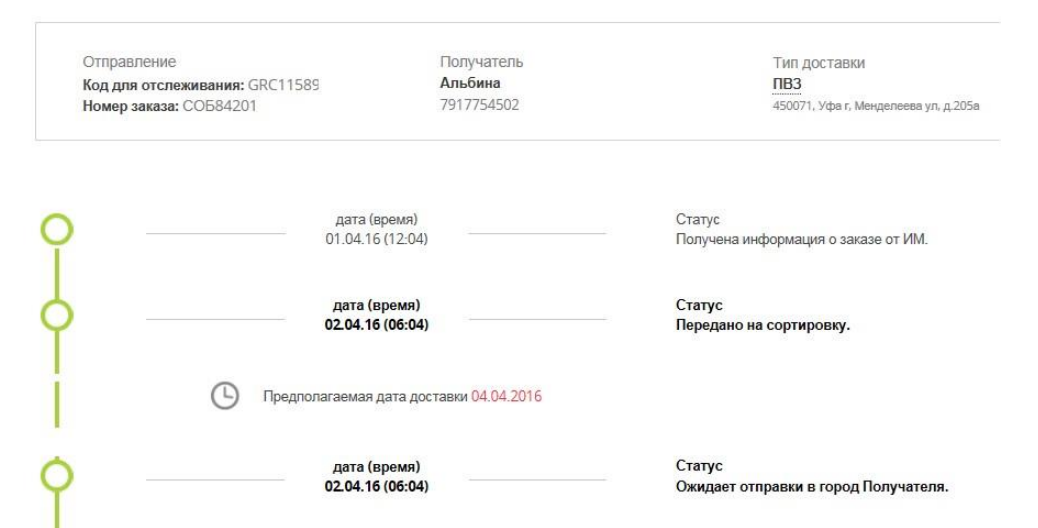

В случае необходимости для посылок, которые уже находятся на ПВЗ (статус «Доступен к получению в Пункте выдачи»), можно продлить срок хранения на отделении. В подробной информации о посылке отображается срок хранения посылки и появляется значок календаря.

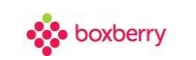

## Посылке будет присвоен код : РНР1424385

| Отправление<br>Код для отслеживания: PHF<br>Номер заказа: 72220841 | 21424385   |                                                                                                    | Получатель<br>Александра Сердюк<br>71231234567<br>mail@mail.ru                            |                                                                                            |                                  |                                                     |                                                |                                                                 |                                            | ИЛ ДОСТАВКИ<br>ПВЗ<br>107150, Москват, Ивантеевская у                                                              |
|--------------------------------------------------------------------|------------|----------------------------------------------------------------------------------------------------|-------------------------------------------------------------------------------------------|--------------------------------------------------------------------------------------------|----------------------------------|-----------------------------------------------------|------------------------------------------------|-----------------------------------------------------------------|--------------------------------------------|----------------------------------------------------------------------------------------------------|
| P                                                                  |            | дата (время)<br>27.10.16 (13:14)                                                                                                    |                                                                                           |                                                                                            |                                  |                                                     | Ст<br>По                                       | атус<br>лучена                                                  | а инфор                                    | омация о заказе от ИМ                                                                                              |
|                                                                    |            | дата (время)<br>28.10.16 (15:38)                                                                                                    |                                                                                           |                                                                                            |                                  |                                                     | Ст.<br>Пе                                      | атус<br>редано                                                  | о на сор                                   | тировку                                                                                                    |
|                                                                    |            | дата (время)<br>28.10.16 (15:38)                                                                                                    |                                                                                           |                                                                                            |                                  |                                                     | CT<br>O#                                       | атус<br>мдает                                                   | отправ                                     | ки в город Получателя                                                                                              |
| }                                                                  |            | дата (время)<br>28.10.16 (15:38)                                                                                                    |                                                                                           |                                                                                            |                                  |                                                     | Ст.<br>В т                                     | атус<br>гечение                                                 | е сут <mark>о</mark> к                     | поступит в Пункт выдачи                                                                                            |
|                                                                    | <b>(</b> ) | Посылка будет на хранении до 3                                                                                                    | 0.11.2016                                                                                 |                                                                                            |                                  |                                                     | _                                              |                                                                 |                                            |                                                                                                    |
|                                                                    |            |                                                                                                    |                                                                                           |                                                                                            |                                  |                                                     |                                                |                                                                 |                                            |                                                                                                    |
| l                                                                  |            | 7772 (72012)                                                                                                    | Продлит                                                                                   | ь срок                                                                                     | хра                              | нени                                                | Я                                              |                                                                 |                                            |                                                                                                    |
| продления хра                                                      | нения необ | дата (время)<br>28.10.16 (15:44)<br>Бходимо выбр                                                                                                    | Продлит                                                                                   | ь срок<br>ОНС                                                                              | YPai                             | нени<br>/Ю                                          | я<br>до<br>дат                                 | атус<br>ступен<br>ТУ-                                           | к полу                                     | чению в Пункте выдачи                                                                                              |
| продления хра                                                      | нения необ | дата (время)<br>28.10.16 (15:44)<br>БХОДИМО ВЫБр<br>дата (время<br>28.10.16 (15:3<br>Посылка будет на хранени                                         | Продлит<br>Оать новую к<br>)<br>)8)<br>им до 30.11.2016                                   | оне                                                                                        | ЧН                               | /Ю                                                  | дат                                            | атус<br>ступен<br>У.                                            | к получ<br>Ст<br>В                         | чению в Пункте выдачи<br>татус<br>течение суток поступит в Пункт выдач                                             |
| продления хра                                                      | нения необ | дата (время)<br>28.10.16 (15:44)<br>БХОДИМО ВЫБр<br>дата (время<br>28.10.16 (15:3<br>Посылка будет на хранени                                         | Продлит<br>Оать новую к<br>)<br>)8)<br>им до 30.11.2016                                   | оне                                                                                        | чну                              | /Ю                                                  | я<br><sub>д₀</sub><br>дат<br>201               | атус<br>ступен<br>• У •                                         | к получ<br>Ст<br>В                         | чению в Пункте выдачи<br>татус<br>гечение суток поступит в Пункт выдач                                             |
| родления хра                                                       | нения необ | дата (время)<br>28.10.16 (15:44)<br>5ХОДИМО ВЫБР<br>дата (время<br>28.10.16 (15:2<br>Посылка будет на хранени<br>дата (время                          | Продлит<br>Оать новую к<br>)<br>)<br>(1.2016<br>)<br>)<br>Пн                              | оне<br>д                                                                                   | чну<br>ека<br>Ср                 | (Ю)                                                 | я<br>дат<br>2010<br>Пт                         | атус<br>ступен<br>• У•<br>6<br>Сб                               | к получ<br>Ст<br>В<br>В<br>Вс              | чению в Пункте выдачи<br>татус<br>гечение суток поступит в Пункт выдач                                             |
| продления хра                                                      | нения необ | дата (время)<br>28.10.16 (15:44)<br>БХОДИМО ВЫБР<br>дата (время<br>28.10.16 (15:3<br>Посылка будет на хранени<br>дата (время<br>28.10.16 (15:4        | Продлит<br>Оать новую к<br>))<br>)8)<br>ик до 30.11.2016<br>0<br>)<br>(4)                 | оне<br>д                                                                                   | чну<br>ека<br>Ср                 | нени<br>/Ю<br>брь<br>чт<br>1                        | я<br>дат<br>2010<br>Пт                         | атус<br>ступен<br>У.<br>6<br>Сб<br>3                            | к получ<br>Ст<br>В <sup>2</sup><br>Вс<br>4 | чению в Пункте выдачи<br>татус<br>течение суток поступит в Пункт выдач<br>пус<br>тупен к получению в Пункте выдачи |
| продления хран                                                     | нения необ | дята (время)<br>28.10.16 (15:44)<br>БХОДИМО ВЫБР<br>дата (время<br>28.10.16 (15:3<br>Посылка будет на хранени<br>дата (время<br>28.10.16 (15:4        | Продлит<br>)<br>ать новую к<br>)<br>(14)<br>(14)                                          | оне<br>д<br>5 6                                                                            | ска<br>чну<br>ср<br>7            | нени<br>/Ю<br>Чт<br>1<br>8                          | я<br>дот<br>2011<br>Пт<br>2<br>5               | атус<br>ступен<br>ТУ-<br>6<br>Сб<br>3<br>) 10                   | ст<br>В ·<br>Вс<br>4<br>11                 | чению в Пункте выдачи<br>татус<br>течение суток поступит в Пункт выдач<br>пус<br>гупен к получению в Пункте выдачи |
| продления хра                                                      | нения необ | дата (время)<br>28.10.16 (15:44)<br>55ХОДИМО ВЫБр<br>дата (время<br>28.10.16 (15:2<br>Посылка будет на хранени<br>дата (время<br>28.10.16 (15:4       | Продлит<br>Оать новую к<br>)<br>(18)<br>(14)<br>(14)                                      | оне<br>А<br>5 6<br>2 13                                                                    | чну<br>ека<br>ср<br>7<br>14      | нени<br>/Ю<br>брь<br>Чт<br>1<br>8<br>15             | я<br>до<br>дат<br>201<br>пт<br>16              | атус<br>ступен<br>ТУ.<br>6<br>Сб<br>3<br>) 10<br>17             | ст<br>В -<br>Вс<br>11<br>18                | чению в Пункте выдачи<br>татус<br>течение суток постулит в Пункт выдач<br>пус<br>улен к получению в Пункте выдачи  |
| продления хра                                                      | нения необ | дата (время)<br>28.10.16 (15:44)<br>55ХОДИМО ВЫБД<br>дата (время<br>28.10.16 (15:3<br>Посылка будет на хранени<br>дата (время<br>28.10.16 (15:4       | Продлит<br>Оать новую к<br>)<br>)<br>(м до 30.11.2016<br>)<br>)<br>(Пн<br>(1)<br>11<br>11 | СНС<br>СНС<br>л<br>л<br>л<br>л<br>л<br>л<br>л<br>л<br>л<br>л<br>л<br>л<br>л<br>л<br>л<br>л | ека<br>Ср<br>7<br>14<br>21       | нени<br>/Ю<br>брь<br>чт<br>1<br>8<br>15<br>22       | я<br>до<br>дат<br>2014<br>Пт<br>16<br>23       | атус<br>ступен<br>ТУ-<br>6<br>Сб<br>3<br>) 10<br>17<br>24       | ст<br>В ·<br>Вс<br>4<br>11<br>18<br>25     | чению в Пункте выдачи<br>татус<br>гечение суток поступит в Пункт выдач<br>тус<br>гупен к получению в Пункте выдачи |
| продления хра                                                      | нения необ | дата (время)<br>28.10.16 (15:44)<br><b>БХОДИМО ВЫБР</b><br>дата (время<br>28.10.16 (15:3<br>Посылка будет на хранени<br>дата (время<br>28.10.16 (15:4 | Продлит<br>Оать новую к<br>))<br>)8)<br>им до 30.11.2016<br>)<br>(4)<br>(1)<br>(1)<br>(2) | оне                                                                                        | ека<br>Ср<br>7<br>14<br>21<br>28 | нени<br>/Ю<br>брь<br>чт<br>1<br>8<br>15<br>22<br>29 | я<br>до<br>дат<br>2014<br>Пт<br>16<br>23<br>30 | атус<br>ступен<br>ГУ-<br>6<br>Сб<br>3<br>) 10<br>17<br>24<br>31 | ст<br>В<br>Вс<br>4<br>11<br>18<br>25       | чению в Пункте выдачи<br>татус<br>течение суток поступит в Пункт выдач<br>гус<br>гупен к получению в Пункте выдачи |

### подверждение

Вы действительно хотите продлить время хранения посылки по 02.12.2016?

|    | Real Property lies |
|----|--------------------|
| Да | Her                |

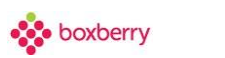

Появится сообщение о том, что заявка на продление успешно принята в обработку.

×

### СООБЩЕНИЕ

Заявка на продление успешно добавлена в обработку. Дальнейшее изменение даты хранения будет возможно по истечении 1 минуты с момента последнего обращения.

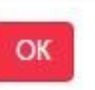

Новый срок хранения по посылке отобразится списке статусов в течение 1 часа. После подтверждения новой даты хранения в ПО Боксберри.

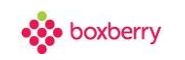

### Требования к этикетке

#### Каждое отправление должно быть промаркировано (нанесен ярлык/этикетка).

#### В случае использования стандартной этикетки Boxberry

Для посылок, созданных без передачи параметра 'barcode' (штрих-код заказа или места), этикетка в ЛК формируется автоматически.

| Получатель                 | Отправление                                                                                                    | К оплате | Тип доставки                                                                                      |  |
|----------------------------|----------------------------------------------------------------------------------------------------|----------|---------------------------------------------------------------------------------------------------|--|
| Иван Иванов<br>79220000000 | Код для отслеживания:<br>ACND1457427<br>баркод: 0000005273574<br>Номер заказа: Заказ-01<br>Создано: 2018-10-19 09:56:05 | 0.00     | ПВЗ<br>652050, Юрга г, Победы пр-кт, д.34<br>ПУНКТ ПРИЕМА<br>(1003) Екатеринбург, Мамина-Сибиряка |  |

#### В случае использования собственной этикетки

Важно! Если передан параметр 'barcode' (штрих-код заказа или места), то печать стандартной этикетки Boxberry будет недоступна.

Маркировка (этикетка) отправлений должна содержать следующие сведения:

- 1. Номер заказа должен совпадать с номером ИД в параметрах заказа в поле 'order\_id'
- 2. Наименование отправителя (интернет-магазина) наименование, как указано в учетной записи Личного Кабинета. а не наименование юр.лица.
- 3. Фамилия Имя получателя
- 4. Город доставки
- 5. Штрих-код. Важно, чтобы штрих-код на этикете совпадал с номером штрих-кода, который указан в поле 'barcode' в параметрах заказах.
- 6. Расшифровка штрих-кода
- 7. Номер текущего места и общее количество мест в заказе (если заказ состоит из одного места, указывается «место 1 из 1». Если заказ состоит двух мест, на ярлыках указывается «место 1 из 2» и «место 2 из 2»).

Рекомендуется использовать тип штрих-кода EAN 128.

Для корректного считывания символа кода ШК должен состоять из цифровых значений и **НЕ должен начинаться**:

- 1. с цифры 0... с общим количеством символов 13
- 2. с латинской В... с общим количеством символов 10

Штрих-код на этикете должен совпадать с номером штрих-кода, который указан в поле 'barcode' в параметрах заказах, только в этом случае посылка на складе будет идентифицирована и корректно обработана.

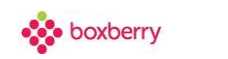

### Акты

Когда данные обо всех посылках, входящих в партию, передаваемую для доставки в Boxberry, добавлены в Личный кабинет, необходимо сформировать акт приёма-передачи.

Акт приёма-передачи является обязательным документом для передачи посылок в пункте приема Boxberry. Без данного документа Ваши отправления не будут приняты на доставку.

Внимание! Формировать акт приема-передачи необходимо не позднее двух месяцев со дня создания посылки.

### Добавление акта приёма-передачи

1. Для формирования акта приёма-передачи в блоке «Акты» выбираем пункт «Добавить».

| 2 | НАЙТИ | ДОБАВИТЬ |
|---|-------|----------|
|---|-------|----------|

#### На экране появляется список посылок, доступных для включения в акт.

| Выбере | ете одну или несколько, из доступных, посылок и нажмите кнопку                                                    | «Провести»          |
|--------|----------------------------------------------------------------------------------------------------|---------------------|
| ~      | Информация                                                                                                    | Дата                |
| ~      | Код для слежения: GRB999259<br>№ заказа ИМ: мкп6460<br>Получатель: Масюк Юлия<br>Способ получения:<br>ПВЗ         | 19.02.2016 11:52:59 |
| ~      | Код для слежения: GRB959609<br>№ заказа ИМ: cim 14197<br>Получатель: Татьяна Шарыгина<br>Способ получения:<br>ПВЗ | 10.02.2016 13:13:35 |
| ~      | Код для слежения: GRB959452<br>№ заказа ИМ: hsf_A-4<br>Получатель: Игорь Примшиц<br>Способ получения:<br>ПВЗ      | 10.02.2016 13:11:33 |

- 2. Снимите галочки в списке с посылок, которые не должны быть включены в формируемый акт приёма-передачи.
- Нажмите кнопку «Провести». Система проинформирует Вас об успешном создании акта приёма-передачи сообщением: «Выполнено успешно» и переместит Вас в режим просмотра списка сформированных актов.

Обратите внимание, одновременно с нажатием кнопки «Провести», система запускает выгрузку посылок в информационную базу Boxberry.

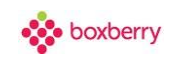

На вкладке «Посылки» у заказов, по которым не сформирован акт приема-передачи, доступна кнопка «Сформировать акт».

| Мы всоц. сетях: | ۲ | Бек статуся<br>Сформировать акт  | Сергей<br>73546546546           | Код для отслеживания:<br>РНР1432141<br>барлод: 0000005257451<br>Номер заказы: 310<br>Созданс: 2017-03-01.08-33:15                                     | 1349.73 | <b>BB3</b><br>19500, Санет-Пенербург (, Кансонклаул, д. 18<br><b>ЮЧНСТ ПРИЕМА</b><br>(200) Санет-Петербург, Благадатная | ■ 2 🛍 |
|-----------------|---|----------------------------------|---------------------------------|----------------------------------------------------------------------------------------------------|---------|----------------------------------------------------------------------------------------------------|-------|
|                 | ٢ | Без статуся<br>Сформировать, акт | Tecr Tecr<br>79226109025        | Код для огслеживания:<br>РНР1432112<br>баркод 20002005257435<br>Номер заказа: Test<br>Созданс: 2017-02-28 08-49-47                                    | 0.00    | 103<br>602011, Новений Наверрал, Рубо уп. а.7. оф. 1<br>ПОНИС ПРИЕМА<br>(210) Моова, Тй Каданский                       |       |
|                 | ٢ | Без статуса<br>Сформировать акт  | Tecr Tecr<br>79226109025        | Код для отслеживания:<br>РНР1432111<br>бариці 0000005257434<br>Номер заказа:Test<br>Созданс: 2017-02-28 08-49-46                                      | 0.00    | ПВЗ<br>601011, Нонний Новторад т. Рубо ук. д.7. оф. 1<br>ПУНКТ ПРИЕМА<br>(010) Мохия, 1-й Хаданский                     |       |
|                 | ٢ | без статуса<br>Сформировать, акт | Eroshevich<br>73456789000       | Код для огслеживания:<br>РНР1432049<br>бариод 000005257400<br>Номер заказа: 345<br>Создано: 2017-02-26 14.07.27                                       | 3879.90 | KYPEEPCKAR (DCTABKA<br>19000), Gaert-Tierepflypr, Kondr 62<br>IDHKT IIPHEMA<br>(200) Cown-Perepflypr, Snanaarwan        |       |
|                 | ۲ | Уклачно выдужено в Вокбелгу      | Петровна Евгения<br>79113675629 | Код для отслеживания:<br>PHP1432001<br>баркод 000005257352.<br>Номер заказа: 29671<br>Создание: 2017-02-25 00.49-25<br>Выгрумено: 2017-03-01 12-39:16 | 1818.00 | IBB3<br>180000, Rosa r, Merannerrayut, g, 18<br>ISHNIT RIMEMA<br>(1002) Exerpsedypt, Carlisponi                         | Ш     |
|                 | ٢ | Успецию выеружено в Воховету     | Петровна Евгения<br>79113673629 | Код для отслеживания:<br>РНР1432000<br>барюд 000005257351<br>Номер заказа: 23671<br>Соддан: 2017-02-25 00.47:20<br>Выгружен: 2017-03-01 12:33:16      | 1818.00 | ПСЗ<br>150000, Поняе г. Металлистие ул. д. 15<br>ПУНКТ ПРИЕМА<br>(1002) Екатеринбург, Сиберона                          | Ш     |

При нажатии на кнопку «Сформировать акт» будет осуществлен переход на страницу формирования акта приема-передачи со списком всех посылок, доступных для включения в акт. Необходимо проверить список посылок и провести акт.

| ~ | Информация                                                                                                    | Дата                |
|---|----------------------------------------------------------------------------------------------------|---------------------|
| ✓ | Код для слежения: <b>РНР1432131</b><br>№ заказа ИМ: <b>СКНО6И53663</b><br>Получатель: Петрова Евгения<br>Адрес: 109004, Москва, г. Москва ул. Ломоносовский проспект д. 25 корп./стр. 2 кв. 145<br>Способ получения: Курьерская доставка | 01.03.2017 15:39:55 |
| ▼ | Код для слежения: <b>РНР1432151</b><br>№ заказа ИМ: <b>312</b><br>Получатель: Сергей<br>Адрес: 190000, Санкт-Петербург, Ленина 1/1<br>Способ получения: Курьерская доставка                                                              | 01.03.2017 09:20:02 |
| • | Код для слежения: <b>РНР1432141</b><br>№ заказа ИМ: <b>310</b><br>Получатель: Сергей<br>Способ получения:<br>ПВ3                                                                                                    | 01.03.2017 08:33:15 |
| ◄ | Код для слежения: <b>РНР1432112</b><br>№ заказа ИМ: <b>Test</b><br>Получатель: Тест Тест<br>Способ получения:<br>ПВЗ                                                                                                    | 28.02.2017 08:49:47 |
| ~ | Код для слежения: РНР1432111                                                                                                    | 28.02.2017 08:49:46 |

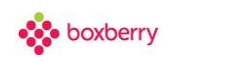

#### Список сформированных актов

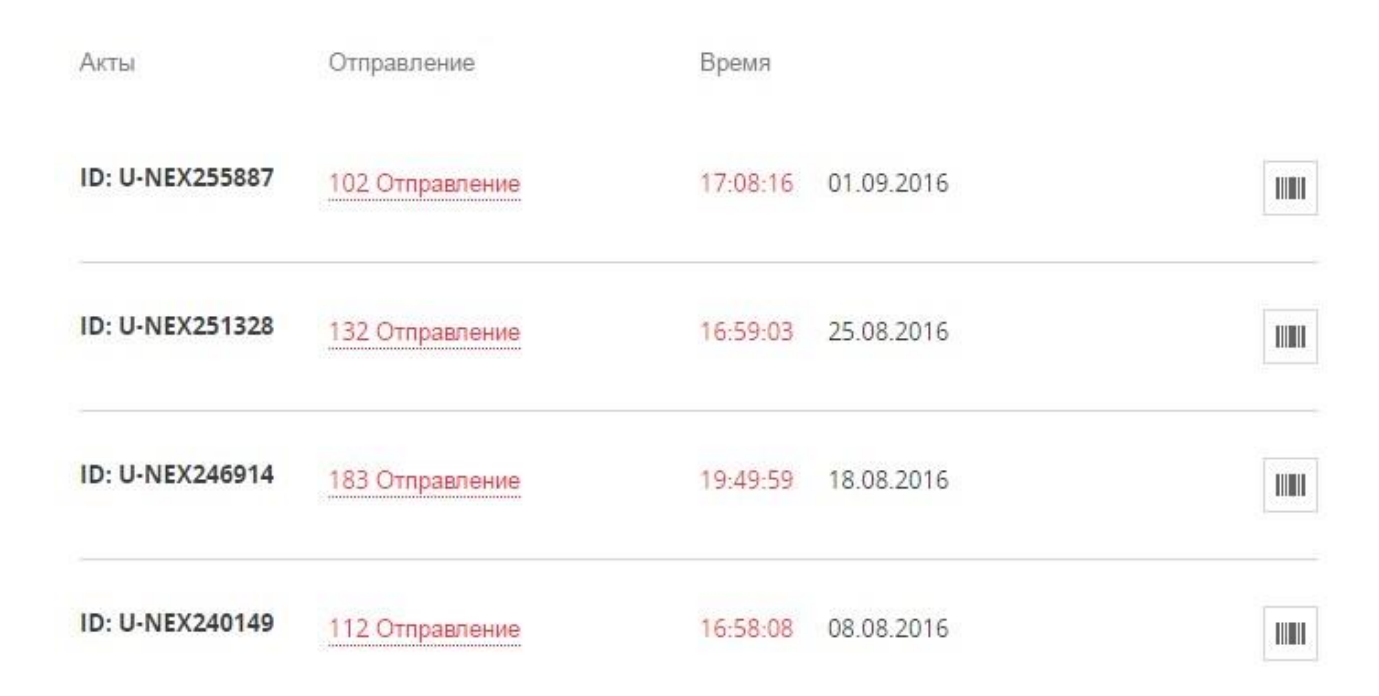

В режиме просмотра списка сформированных актов Вы можете получить печатную форму

этикеток на все посылки акта в одном файле.

Можно просмотреть перечень отправлений, включённых в данный акт. При щелчке по отправлениям Вы будете перемещены в список посылок с включённым фильтром по выбранной посылке - для просмотра подробной информации и получения информации о статусе.

| ID: U-NEX139887 | Скрыть                    | 09:49:33 2                  | 20.02.2016                  | IIIIIII |
|-----------------|---------------------------|-----------------------------|-----------------------------|---------|
|                 | <b>NEX912012</b> [[100%]] | <b>E</b> NEX910773 [[100%]] | <b>E</b> NEX907692 [[100%]] |         |
|                 | T NEX906832 [[100%]]      |                             |                             |         |

#### Справочник ошибок при проведении актов

#### 1. Ошибка: «Ошибка выгрузки».

93 Отправления

07:24:28 12.01.2018

#### Ошибка выгрузки

При возникновении такой ошибки, необходимо подождать 15-20 минут, возможно, сервер Boxberry временно недоступен. Если по истечению времени акт не будет сформирован, то обратитесь в службу поддержки Boxberry.

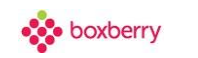

2. Ошибка: «...Ошибка создания ЭН. Заказ не загружен. Ошибка выгрузки».

| <b>W</b> JS5662053 [[100%]] | <b>W</b> JS5662049 [[100%]] | <b>W</b> JS5659594 [[100%]] |
|-----------------------------|-----------------------------|-----------------------------|
| 🖬 WJS5659585 [[100%]]       | <b>W</b> JS5659576 [[100%]] | <b>W</b> JS5659574 [[100%]] |
| <b>W</b> JS5659550 [[100%]] | <b>W</b> JS5659549 [[100%]] | <b>W</b> JS5658290 [[100%]] |
| <b>W</b> JS5658288 [[100%]] | <b>W</b> JS5658287 [[100%]] | <b>WJS5658284</b> [[100%]]  |
| <b>W</b> JS5657624 [[100%]] | <b>W</b> JS5657622 [[100%]] | <b>W</b> JS5657621 [[100%]] |
| <b>W</b> JS5657619 [[100%]] | <b>W</b> JS5656044 [[100%]] | <b>W</b> JS5655853 [[100%]] |
| <b>WJS5655841</b> [[100%]]  |                             |                             |

#### Ошибки:

Заказ 240024041919 не загружен, т.к. ПВЗ 19720 Москва Мичуринский\_19720\_С в настоящий момент не работает Ошибка создания ЭН. Заказ не загружен. Ошибка выгрузки

При возникновении такой ошибки, необходимо:

- Перейти в раздел «Посылки» и внести необходимые изменения в заказ, либо
- Исключить посылку из акта 🎑 для дальнейшего его редактирования или удаления из Личного Кабинета.

### Справка АРІ ЛК

Раздел содержит информацию о web-сервисах, предназначенных для работы с Личным кабинетом: создание, обновление или удаление посылок; получение списков посылок и актов передачи, созданных через API; форматирование акта передачи посылок в Boxberry, получение ссылки на файл печати этикеток и др.

С более подробной информацией о web-сервисах для работы с Личным кабинетом Вы можете ознакомиться на сайте Boxberry в разделе <u>IT-решения</u> (документ «web-сервисы Boxberry»).

### Справка API-сервисы Boxberry

Раздел содержит описание сервисов, предназначенных для получения актуальной справочной информации от Boxberry: список городов, в которых есть пункты выдачи; информация обо всех точках выдачи заказов; список почтовых индексов или городов, для которых возможна курьерская доставка; информация о статусах посылки; стоимость доставки посылки до ПВЗ или клиента и др.

С более подробной информацией о web-сервисах для работы с Личным кабинетом Вы можете ознакомиться на сайте Boxberry в разделе <u>IT-решения</u> (документ «web-сервисы Boxberry»).

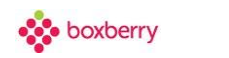

### Заявки на забор

Выберите раздел меню «Заявки на забор». Вы увидите список уже созданных заявок при наличии таковых и их статус.

| + Созда | ать заявку                                                                                                    |                     |        |                  |
|---------|----------------------------------------------------------------------------------------------------|---------------------|--------|------------------|
| #       | ИНФОРМАЦИЯ (НАЙДЕНО 2)                                                                                                    | ДАТА                | СТАТУС | СИНХРОНИЗИРОВАНО |
| #13     | Индекс: 125252<br>Город: Москва<br>Улица: ул Алабяна<br>Докс: 14<br>Картира/офик: 2<br>Контактное лицо: 124000 000-00-00<br>Дата забора: 21.05.2016<br>Время: 3000ра: 10.00-18:00<br>Количество мест: 2<br>ООбъем: 10 м <sup>3</sup><br>Вес: 3 иг | 2016-05-19 11:06:46 |        | -                |

Для создания новой заявки на забор груза нажмите «Создать заявку», в форме необходимо заполнить все поля.

| Добавить заявку                                                                                                    | /                                                                                                    |  |  |  |
|----------------------------------------------------------------------------------------------------|----------------------------------------------------------------------------------------------------|--|--|--|
| Уважаемые клиенты!<br>Обращаем Ваше внимание, что временно создание заявок на забор труза в личном кабинете доступно только для Московских интернет-магазинов.<br>При необходимости забора груза в других городах - обратитесь к Вашему персональному менеджеру.             |                                                                                                    |  |  |  |
| Адресные данные                                                                                                    |                                                                                                    |  |  |  |
| Индекс                                                                                                    |                                                                                                    |  |  |  |
| Город                                                                                                    |                                                                                                    |  |  |  |
| Улица                                                                                                    |                                                                                                    |  |  |  |
| Дом                                                                                                    |                                                                                                    |  |  |  |
| Корп.                                                                                                    |                                                                                                    |  |  |  |
| Строение                                                                                                    |                                                                                                    |  |  |  |
| Квартира/офис                                                                                                    |                                                                                                    |  |  |  |
| Контактные данные                                                                                                    |                                                                                                    |  |  |  |
| Контактное лицо                                                                                                    |                                                                                                    |  |  |  |
| Контактный телефон                                                                                                    |                                                                                                    |  |  |  |
| Данные по забору                                                                                                    |                                                                                                    |  |  |  |
| Обращаем ваше внимание, что для г. Москва<br>Заявка на забор груза должна быть оформле<br>«Три вызове курьера после у казанного время<br>Время забора зависит от выбранного вами в<br>«Забор не прохвадится в выходные и празд-<br>«Для у точнения крайнего времени оформлен | е <sup>»</sup> :<br>на не подучее 16.00 дня, предшествующего дно забора.<br>нике время доставил/перевози у репничивается на один день.<br>ижиение по интервала в Личном кабинете<br>илиные дня.<br>им завиох на заборгурза в филикалах необходимо обратиться в ближайший офис Boxberry в вашем городе. |  |  |  |
| Дата забора                                                                                                    |                                                                                                    |  |  |  |
| Время забора                                                                                                    | 10.00-18.00                                                                                                    |  |  |  |
| Количество мест                                                                                                    |                                                                                                    |  |  |  |
| Объем (м <sup>3</sup> )                                                                                                    |                                                                                                    |  |  |  |
| Bec (Kr)                                                                                                    |                                                                                                    |  |  |  |
| Комментарий                                                                                                    |                                                                                                    |  |  |  |
| отправить                                                                                                    |                                                                                                    |  |  |  |

Обращаем Ваше внимание, что для г. Москва\*:

Заявка на забор груза должна быть оформлена не позднее 16:00 дня, предшествующего дню забора.

\*При вызове курьера после указанного времени, время доставки/перевозки увеличивается на один день.

Время забора зависит от выбранного Вами временного интервала в Личном кабинете.

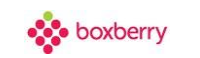

\*Забор не производится в выходные и праздничные дни.

\*Для уточнения крайнего времени оформления заявки на забор груза в филиалах необходимо обратиться в ближайший офис Boxberry в Вашем городе.

### Настройки средств интеграции

Раздел «Настройки средств интеграции» (вкладки: «Скрывать ПВ», «Расчет») предназначен для настройки параметров, используемых модулем расчета стоимости и сроков доставки или виджетом выбора пункта выдачи. В разделе есть <u>ссылка</u> на инструкции по настройке виджета и модуля, где подробно описываются все возможные параметры.

### Статусы

Раздел предназначен для настройки получения статусов в асинхронном режиме.

#### Алгоритм подключения:

- 1. Реализовать обработчик/приемник статусов в соответствии с требованиями и описанной схемой работы.
- 2. Указать URL обработчика статусов в поле «Источник получения статусов» (прописывается только один URL)
- 3. Направить запрос на подключение асинхронной отправки статусов.

Важно! Настройки действуют только в рамках одного ЛК/API-token.

! Раздел «Статусы» работает в тестовом режиме, запросы на подключение не принимаем.

### Калькулятор доставки

В зависимости от параметров отправления можно рассчитать стоимость и сроки доставки.

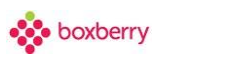

# Калькулятор доставки

| Тип доставки:                 | Самовывоз                     | Самовывоз                   |    |  |  |
|-------------------------------|-------------------------------|-----------------------------|----|--|--|
| Город-отправитель:            | Москва Терминал Шере          | Москва Терминал Шереметьево |    |  |  |
| Город-получатель:             | Екатеринбург                  | Екатеринбург                |    |  |  |
| Отправление                   |                               |                             |    |  |  |
| Сумма измерений (высота + шир | оина + длина) не более 250см. |                             |    |  |  |
| Высота, см.:                  | Ширина, см.:                  | Длина, см.:                 |    |  |  |
| 20                            | 20                            | 20                          | \$ |  |  |
| Вес (кг): *                   |                               |                             |    |  |  |
| 1,5                           | * в формате 1,2 - один кило   | ограмм двести грамм         |    |  |  |
| Заявленная стоимость:         |                               |                             |    |  |  |
| 1500                          |                               |                             | 1  |  |  |
| ✓ Наложенный платеж           | Эквайринг                     |                             |    |  |  |
| РАССЧИТАТЬ                    | очистить                      |                             |    |  |  |

Для точного расчета необходимо заполнить информацию о городах отправителе и получателе и данные об отправлении: высоту (в см), ширину (в см), длину (в см), вес (в кг) и заявленную стоимость.

Обращаем Ваше внимание, что при расчете стоимости доставки учитывается соотношение объема отправления и его веса. В случае, если при маленьком весе отправление имеет большой объем, учитывается такое понятие как «Наценка на плотность».

### Заказ рекламы

Используя форму заказа рекламы в боковом меню Вашего Личного кабинета, Вы можете оставить заявку на рекламу Вашего Интернет-магазина, сопроводив её необходимым комментарием.

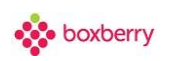

×

## ЗАКАЗАТЬ РЕКЛАМУ

Вы можете оставить дополнительный комментарий

| ОСТАВИТЬ ЗАЯВКУ |
|-----------------|

### Техподдержка

Вы можете написать обращение специалистам техподдержки Boxberry прямо из Вашего Личного кабинета, заполнив форму с необходимыми данными:

Вопрос в службу тех. поддержки Boxberry

| Контактное лицо  |                              |   |
|------------------|------------------------------|---|
| Телефон          |                              |   |
| Email            |                              |   |
| Текст сообщения  |                              |   |
| Прикрепить файлы | Выберите файл Файл не выбран | - |
|                  | добавить еще                 |   |
|                  | отправить                    |   |

К заявке могут быть добавлены необходимые файлы по кнопке «Выберите файл». По кнопке «-» данный файл удаляется из заявки.

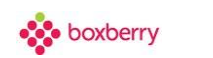

### Инструкция

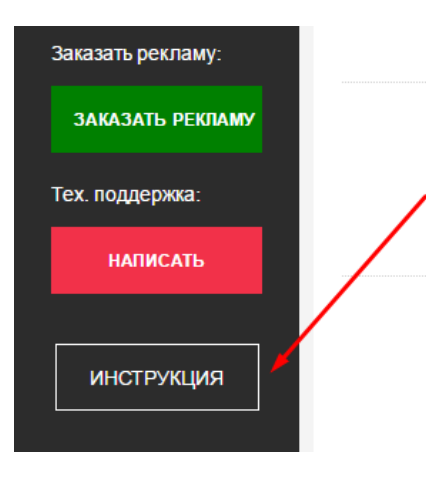

В Личном Кабинете доступна для просмотра и скачивания инструкция по работе в ЛК.

При нажатии на кнопку будет выполнен переход на страницу сайта с актуальной инструкцией.

### Часто задаваемые вопросы

Для ознакомления с наиболее часто задаваемыми вопросами, пожалуйста, перейдите по следующей <u>ссылке</u>.

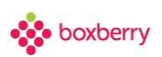

### Список изменений

| Ноябрь 2018  | Добавлены разделы: «С чего начать интеграцию» и «Передача данных<br>о заказах в службу доставки Boxberry».                                                                                                    |
|--------------|----------------------------------------------------------------------------------------------------|
| Октябрь 2018 | Добавлены требования к формированию штрих-кода.                                                                                                    |
| Август 2018  | Дополнено описание процедуры формирования акта приема-<br>передачи.                                                                                                    |
| Август 2018  | Изменены условия загрузки заказов с товарными вложениями.                                                                                                    |
| Июль 2018    | Добавлено описание передаваемых данных для XLS и XML.                                                                                                    |
| Июль 2018    | На главной странице можно выполнить поиск по номеру заказа, трекинг коду или баркоду посылки.                                                                                                    |
| Апрель 2018  | Добавлено новое поле «Дата доставки» и внесены изменения в заполнение времени для доставки.                                                                                                    |
| Май 2016     | <ul> <li>Добавлено:</li> <li>Отображение информации по пунктам выдачи, работающим только с предоплаченными заказами.</li> <li>Описание процедуры авторегистрации.</li> <li>Описание функционала по заявкам на забор.</li> <li>Информация по обращению в техподдержку.</li> <li>Информация по возможности заказа рекламы.</li> </ul> |
| Март 2017    | <ul> <li>Добавлено:</li> <li>Редактирование информации в разделе «Мои Данные».</li> <li>Кнопка «Сформировать акт» в разделе «Посылки».</li> <li>Просмотр или скачивание инструкции по работе в Личном<br/>Кабинете.</li> </ul>                                                                                                    |